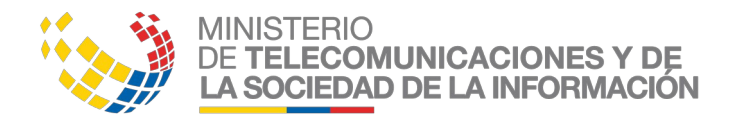

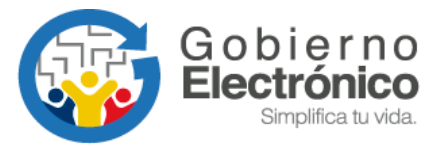

# Manual Usuario FirmaEC v3.0

Diciembre, 2019 Versión: 3.0

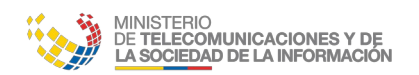

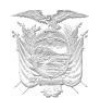

# HOJA DE CONTROL

#### **Información General**

| Institución:     | Ministerio de Telecomunicaciones y de la Sociedad de la Información |           |    |          |            |
|------------------|---------------------------------------------------------------------|-----------|----|----------|------------|
| Área:            | Dirección Nacional de Provisión de Servicios Electrónicos           |           |    |          |            |
| Sistema:         | FirmaEC                                                             | FirmaEC   |    |          |            |
| Archivo:         | Manual Usuario FirmaEC v3.0.odt                                     |           |    |          |            |
| Elaborado:       | Diego Simbaña, Misael Fernández                                     |           |    |          |            |
| <b>Revisado:</b> | Pablo Veintimilla                                                   |           |    |          |            |
| Aprobado:        | Oscar Correa                                                        |           |    |          |            |
| Versión/         | 3.0                                                                 | Número de | 37 | Fecha    | 20/12/2019 |
| Edicion:         |                                                                     | paginas:  |    | version: |            |

### **Registro de cambios**

| Versión | Fecha      | Autor                             | Descripción                                                                                                    |
|---------|------------|-----------------------------------|----------------------------------------------------------------------------------------------------|
| 0.1     | 12/12/2017 | Misael Fernández                  | Emisión Inicial.                                                                                                    |
| 1.0     | 29/12/2017 | Misael Fernández                  | Liberación Pública.                                                                                                    |
| 1.1     | 19/02/2018 | Misael Fernández                  | Correcciones en el orden.                                                                                                    |
| 2.0     | 14/03/2018 | Misael Fernández                  | Recomendación de utilizar otro visualizador PDF<br>en MacOS<br>Se agrega la arquitectura para instalar en<br>Windows.                                                                                                    |
| 2.1     | 25/04/2018 | Misael Fernández                  | Actualizar temas de instalación en Windows y uso en Firefox.                                                                                                    |
| 2.2     | 18/06/2018 | Misael Fernández                  | Actualizar gráficos en Windows, Guía de uso de<br>FirmaEC e información del Soporte.                                                                                                    |
| 2.3     | 08/08/2018 | Misael Fernández                  | Agregar Lista de "Teclas Rápidas"                                                                                                    |
| 2.4     | 15/07/2019 | Diego Simbaña                     | <ul> <li>Actualización de links de descargas.</li> <li>Actualización de capturas de pantallas.</li> <li>Revisión de los textos .</li> </ul>                                                                                                    |
| 3.0     | 20/12/2019 | Diego Simbaña<br>Misael Fernández | <ul> <li>Actualización de capturas de pantallas.</li> <li>Actualización del listado de teclas rápidas,</li> <li>Agregar nueva funcionalidad, sección log de<br/>firma.</li> <li>Agregar Casos especiales.</li> <li>Agregar Validez legal</li> </ul> |

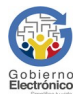

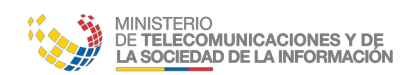

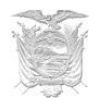

# LICENCIA

República del Ecuador

Ministerio de Telecomunicaciones y de la Sociedad de la Información

#### Gobierno Electrónico

#### Manual Usuario FirmaEC v3.0

Este documento se encuentra sujeto a la licencia

Creative Commons Atribución-No Comercial-Compartir Igual 4.0 Internacional

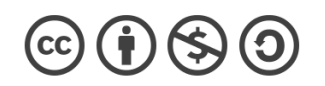

#### Usted es libre para:

- Compartir copiar y redistribuir el material en cualquier medio o formato
- Adaptar remezclar, transformar y crear a partir del material
- El licenciante no puede revocar estas libertades en tanto usted siga los términos de la licencia

#### Bajo los siguientes términos:

- Atribución Usted debe darle crédito a esta obra de manera adecuada, proporcionando un enlace a la licencia, e indicando si se han realizado cambios. Puede hacerlo en cualquier forma razonable, pero no de forma tal que sugiera que usted o su uso tienen el apoyo del licenciante.
- No Comercial Usted no puede hacer uso del material con fines comerciales.
- **Compartir Igual** Si usted mezcla, transforma o crea nuevo material a partir de esta obra, usted podrá distribuir su contribución siempre que utilice la misma licencia que la obra original.
- No hay restricciones adicionales Usted no puede aplicar términos legales ni medidas tecnológicas que restrinjan legalmente a otros hacer cualquier uso permitido por la licencia.

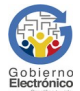

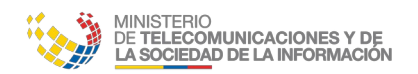

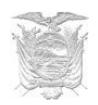

# CONTENIDO

| 1. Introducción                                                                                                    | 1           |
|----------------------------------------------------------------------------------------------------|-------------|
| 2. Objetivos                                                                                                    | 1           |
| 3. Requisitos                                                                                                    | 1           |
| <ul><li>3.1 Certificado de Firma Electrónica</li><li>3.2 Drivers instalados para TOKENS (en caso de tenerlo)</li><li>3.2.1 Drivers en Linux (Distribuciones basadas en Debian: Ubuntu)</li></ul>                  | 1<br>1<br>2 |
| <ul><li>3.2.2 Drivers de Security Data para Sistemas Operativos Linux</li><li>3.2.2.1 Modelo ePass 2003 (Sistema Operativo de 32 bits)</li><li>3.2.2.2 Modelo ePass 2003 (Sistema Operativo de 64 bits)</li></ul> | 2<br>2<br>2 |
| 3.2.2.3 Modelo ePass 3003 (Sistema Operativo de 32 bits)<br>3.2.2.4 Modelo ePass 3003 (Sistema Operativo de 64 bits)                                                                                              | 2<br>2      |
| 4. Proceso de Instalación, Actualización y Desinstalación                                                                                                    | 3           |
| 4.1 Sistema Operativo Microsoft Windows                                                                                                    | 3           |
| 4.1.1 Instalación                                                                                                    | 3           |
| 4.2 Distribuciones basadas en Debian:                                                                                                    | 8<br>8      |
| 4.2.2 Actualización                                                                                                    | 8           |
| 4.2.3 Desinstalación                                                                                                    | 8           |
| <ul><li>4.3 Distribuciones basadas en RPM</li><li>4.3.1 Instalación</li></ul>                                                                                                    | 9<br>9      |
| 4.3.2 Actualización                                                                                                    | 9           |
| 4.3.3 Desinstalación                                                                                                    | 9           |
| <ul><li>4.4 Sistema Operativo MacOS (versiones 10.9 en adelante)</li><li>4.4.1 Instalación</li></ul>                                                                                                    | 10          |
| 4.4.2 Actualización                                                                                                    | 13          |
| 4.4.3 Desinstalación                                                                                                    | 13          |
| 5 Guía de Uso FirmaEC                                                                                                    | 15          |
| 5.1 Proceso para firmar documentos                                                                                                    | 15<br>19    |
| 5.3 Proceso para validar el certificado de firma electrónica                                                                                                    | 20          |
| 5.4 Configurar ruta automática de certificado de firma electrónica en archivo<br>5.5 Proceso para revisar logs de FirmaEC                                                                                         | 21<br>21    |
| 5.6 Casos Especiales                                                                                                    | 23          |
| 5.6.1 Documentos con orientación mixta                                                                                                    | 23          |
| 6. Validez legal                                                                                                    | 24          |
| 7. Guía de Uso FirmaEC en sistemas transversales                                                                                                    | 25          |
| 7.1 Proceso para firmar documentos en sistemas requirentes                                                                                                    | 25          |

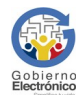

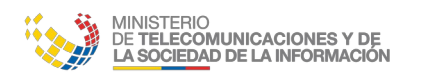

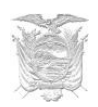

| 8. Registro de actualizaciones                                                                 | 29 |
|------------------------------------------------------------------------------------------------|----|
| 9. Soporte                                                                                     | 29 |
| 10. Teclas rápidas                                                                             | 29 |
| 11. Errores comunes                                                                            | 30 |
| 11.1 "Error al actualizar: C:\Program Files\FirmaEC\firmador-jar-with-dependencies-jar (Accesc | )  |
| denegado)" (Sistema Operativo Windows)                                                         | 30 |
| 11.2 Problemas con firma visible (Equipo Mac en versión 2.2.0 o anteriores)                    | 30 |
| 11.3 No reconoce token (Todos los sistemas operativos)                                         | 30 |
| 12. Glosario de términos                                                                       | 31 |

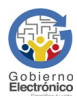

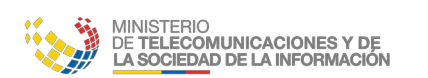

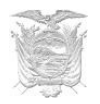

# 1. Introducción

El presente documento detalla paso a paso los procesos de instalación, actualiación, desinstalación FirmaEC en los diferentes sistemas operativos (Windows, Linux y Mac) y se explica el procedimiento para utilizar las funcionalidades provistas por la herramienta.

El presente documento está dirigido a los funcionarios públicos y ciudadanía en general que utilizan el software.

# 2. Objetivos

- Guiar en la instalación, actualización y desintalación de la FirmaEC sobre los diferentes sistemas operativos.
- Conocer las funcionalidades proporcionadas por la FirmaEC.
- Detallar el proceso a seguir para firmar digitalmente documentos con extensiones docx, xlsx, pdf, ods, odt y xml, utilizando certificados de firma electrónica.
- Detallar el proceso a seguir para verificar documentos con extensiónes p7m, docx, xlsx, pdf, ods, odt y .xml, utilizando certificados de firma electrónica.
- Detallar el proceso a seguir para validar los certificados de firma electrónica.

# **3. Requisitos**

### **3.1 Certificado de Firma Electrónica**

FirmaEC requiere para su funcionamiento certificados de firma electrónica en archivo o token, mismos que son emitidos por las entidades certificadoras acreditadas por la Agencia de Regulación y Control de las Telecomunicaciones (ARCOTEL), siendo a la fecha las siguientes:

- Banco Central del Ecuador
- Security Data Seguridad en Datos y Firma Digital S.A.
- Consejo de la Judicatura
- ANF AC

#### **3.2 Drivers instalados para TOKENS (en caso de tenerlo)**

Se debe considerar que FirmaEC es una aplicación que interopera con dispositivos criptográficos conocidos como TOKEN.

#### Si el modelo de token que fue emitido no se encuentra previamente instalado en el equipo, FirmaEC no podrá reconocerlo, lo que impedirá el proceso de firma electrónica utilizando token.

Para instalar los drivers del token correspondiente, descargarlos desde el sitio web que corresponda:

- <u>https://www.eci.bce.ec/web/guest/paso\_2</u>
- <u>https://www.securitydata.net.ec/ayuda-security-data-ecuador/#descargas</u>
- <u>https://www.icert.fje.gob.ec/token</u>

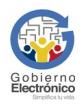

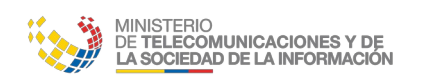

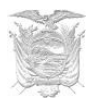

### 3.2.1 Drivers en Linux (Distribuciones basadas en Debian: Ubuntu)

Considerar que Linux por defecto no tiene el servicio de tarjeta inteligente (PCSCD) instalado, así que se debe ejecutar el siguiente comando en el terminal de Linux:

#### Familia Red Hat (con permisos de administrador)

sudo yum install -y pcsc-lite

#### Familia Debian (con permisos de administrador)

sudo apt-get install -y pcscd

#### **3.2.2 Drivers de Security Data para Sistemas Operativos Linux**

Para el correcto funcionamiento de FirmaEC en su equipo, se debe tener en cuenta la ubicación de los drivers para los dispositivos ePass (dispositivo de autenticación de usuarios y portabilidad de certificados de firma electrónica) emitidos por Security Data:

#### 3.2.2.1 Modelo ePass 2003 (Sistema Operativo de 32 bits)

/opt/ePass2003\_SecurityData\_20151225/i386/redist/SecurityDataCsp11\_2003auto.so

#### 3.2.2.2 Modelo ePass 2003 (Sistema Operativo de 64 bits)

/opt/ePass2003\_SecurityData\_20151225/x86\_64/redist/SecurityDataCsp11\_2003auto.so

#### 3.2.2.3 Modelo ePass 3003 (Sistema Operativo de 32 bits)

/opt/SecurityData\_Linux/redist/i386/libshuttle\_p11v220.so.1.0.0

### **3.2.2.4 Modelo ePass 3003 (Sistema Operativo de 64 bits)**

/opt/SecurityData\_Linux/redist/x86\_64/libshuttle\_p11v220.so.1.0.0

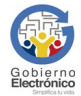

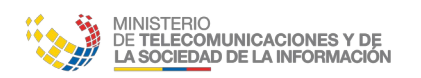

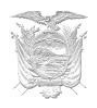

# 4. Proceso de Instalación, Actualización y Desinstalación

#### Enlaces rapidos

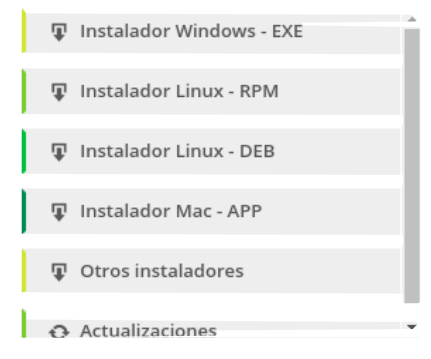

Se debe instalar FirmaEC, el instalador se encuentra en sitio web oficial <u>http://www.firmadigital.gob.ec</u> en la sección "Enlaces rápidos" y se deberá descargar el instalador dependiendo el sistema operativo que corresponda.

### 4.1 Sistema Operativo Microsoft Windows

#### 4.1.1 Instalación

#### Sistema Operativo de 32 o 64bits (versiones 7, 8.1 y 10)

**Paso 1:** Asegurándose que el usuario cuente con permisos de administración, al dar doble clic sobre el instalador, se desplegará la siguiente ventana:

| 🚱 Con | trol de cuentas de usuario                                                                   |                                                                   |  |
|-------|----------------------------------------------------------------------------------------------|-------------------------------------------------------------------|--|
|       | ¿Desea permitir que este programa de un publicador desconocido realice cambios en el equipo? |                                                                   |  |
|       | Nombre del programa:<br>Editor:<br>Origen del archivo:                                       | firmaec-win32.exe<br><b>Desconocido</b><br>Descargado de Internet |  |
| v N   | lostrar detalles                                                                             | Sí No                                                             |  |
|       | <u>Cambiar la fr</u>                                                                         | recuencia con la que aparecen estas notificaciones                |  |

Luego dar clic en "Ejecutar de todas formas"

#### En caso de tener Windows 10, se debe tener en cuenta lo siguiente:

Dar clic sobre "Más información"

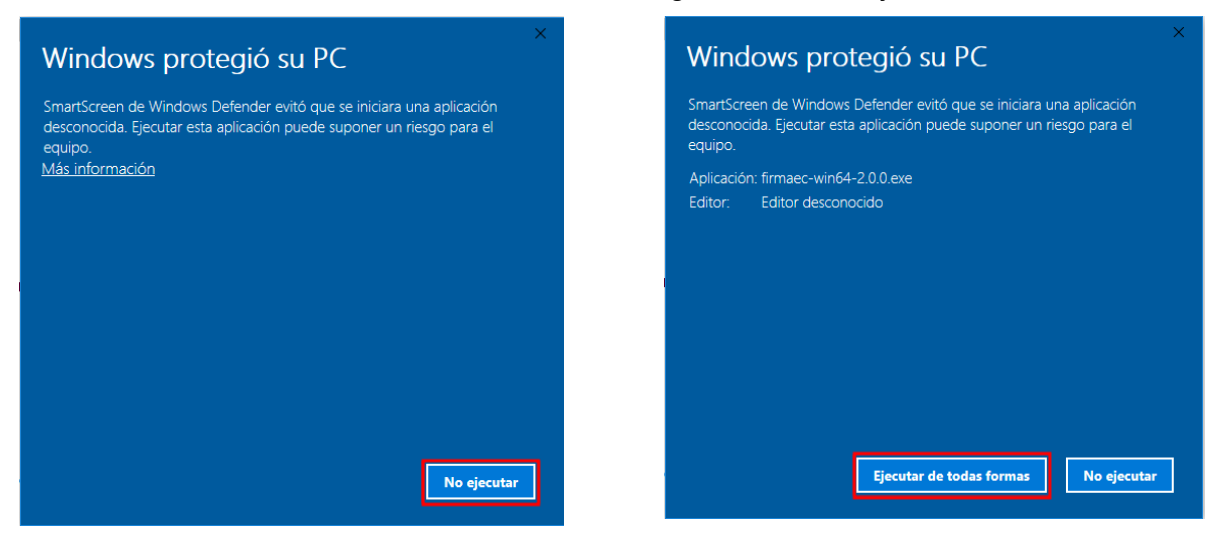

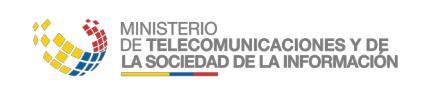

MANUAL USUARIO FIRMAEC V3.0

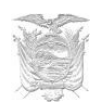

| i Instalar - FirmaEC                                                                                                    |          |
|----------------------------------------------------------------------------------------------------|----------|
| B Instalar - Firmacc                                                                                                    |          |
| Acuerdo de Licencia<br>Es importante que lea la siguiente información antes de continuar.                                                                                                    |          |
| Por favor, lea el siguiente acuerdo de licencia. Debe aceptar las cláusulas<br>acuerdo antes de continuar con la instalación.                                                                             | de este  |
| GNU GENERAL PUBLIC LICENSE<br>Version 3, 29 June 2007                                                                                                    | <u> </u> |
| Copyright (C) 2007 Free Software Foundation, Inc. < <u>http://fsf.org/</u> ><br>Everyone is permitted to copy and distribute verbatim copies<br>of this license document, but changing it is not allowed. |          |
| Preamble                                                                                                    |          |
| The GNU General Public License is a free, copyleft license for<br>software and other kinds of works.                                                                                                    | -        |
| Acepto el acuerdo                                                                                                    |          |
| No acepto el acuerdo                                                                                                    |          |
| Siguiente >                                                                                                    | Cancelar |

**Paso 3:** Seleccionar la carpeta de destino para la instalación, si no se selecciona nada se instalará en la carpeta por defecto que indique el sistema operativo ("Archivos de Programa" o "Program Files")

| Paso   | 2:  | Aceptar    | el  | acuerdo   | de | licencia | (el |
|--------|-----|------------|-----|-----------|----|----------|-----|
| softwa | are | está licen | cia | do bajo G | PL | v3).     |     |

| 🕄 Instalar - FirmaEC                                                                            |               |
|-------------------------------------------------------------------------------------------------|---------------|
| Seleccione la Carpeta de Destino<br>¿Dónde debe instalarse FirmaEC?                             |               |
| El programa instalará FirmaEC en la siguiente carpeta.                                          |               |
| Para continuar, haga clic en Siguiente. Si desea seleccionar una carpe<br>haga dic en Examinar. | ta diferente, |
| C: \Program Files \FirmaEC                                                                      | Examinar      |
| Se requieren al menos 124,4 MB de espacio libre en el disco.                                    |               |
|                                                                                                 |               |
| < Atrás Siguient                                                                                | e > Cancelar  |

| instalar - FirmaEC                                                                      |                                     |
|-----------------------------------------------------------------------------------------|-------------------------------------|
| Listo para Instalar<br>Ahora el programa está listo para iniciar la instalaciór         | de FirmaEC en su sistema.           |
| Haga dic en Instalar para continuar con el proceso o<br>o cambiar alguna configuración. | haga clic en Atrás si desea revisar |
| Carpeta de Destino:<br>C:\Program Files\FirmaEC<br>Carpeta del Menú Inicio:<br>FirmaEC  | *                                   |
| ٩                                                                                       | • •                                 |
| < At                                                                                    | rás Instalar Cancelar               |

**Paso 4:** Una vez seleccionada la carpeta de destino de la instalación presionar el botón instalar.

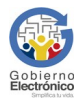

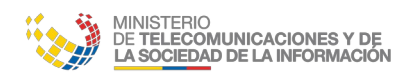

MANUAL USUARIO FIRMAEC V3.0

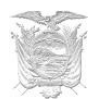

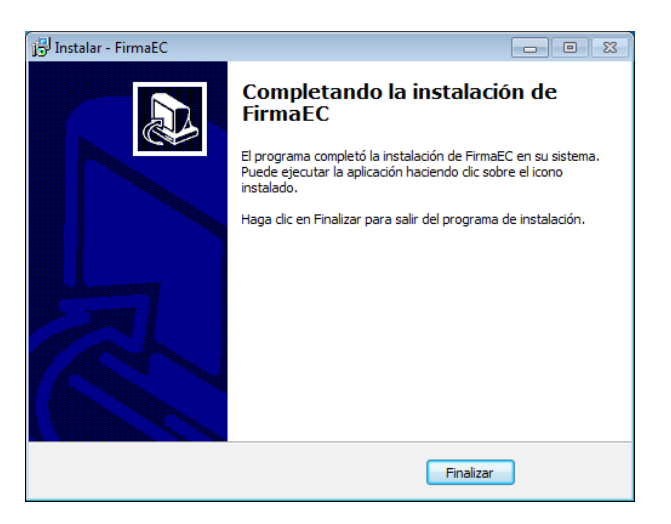

**Paso 5:** Una vez que termine la instalación presionar el botón "Finalizar"

#### 4.1.2 Actualización

Asegurándose de dar clic derecho sobre el ícono de FirmaEC, seleccionamos "Ejecutar como Administrador", al abrir la aplicación damos clic en "*Ayuda*" y luego en "*Actualizar*"

| FirmaEC 2.4.0-BETA-7                                                 | ×                    |  |  |
|----------------------------------------------------------------------|----------------------|--|--|
| <u>C</u> onfiguración <u>A</u> yuda                                  |                      |  |  |
| FIRMAR DOCUMENTO (1) VERIFICAR DOCUMENTO (2) VALIDAR CERTIFICADO (3) |                      |  |  |
| Certificado en 🔿 Archivo 🔿 Token                                     |                      |  |  |
| Certificado 0                                                        | <u>E</u> xaminar     |  |  |
| Contraseña                                                           |                      |  |  |
| 0 DOCUMENTO(S) SELECCIONADO(S)                                       |                      |  |  |
| Doble clic sobre el documento para visualizar                        |                      |  |  |
|                                                                      |                      |  |  |
|                                                                      |                      |  |  |
|                                                                      |                      |  |  |
|                                                                      |                      |  |  |
| Firma invisible (sólo para documentos PDF)     Examin                | ar E <u>l</u> iminar |  |  |
| <u> </u>                                                             | Restablecer          |  |  |

A continuación mostrará una ventana con información de la versión instalada con la pregunta "¿Desea actualizar la aplicación?", damos clic en "Sí" y después de algunos segundos aparecerá la información "Actualizado con éxito, se cerrará la ventana"

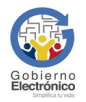

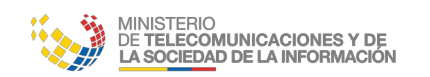

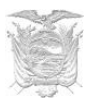

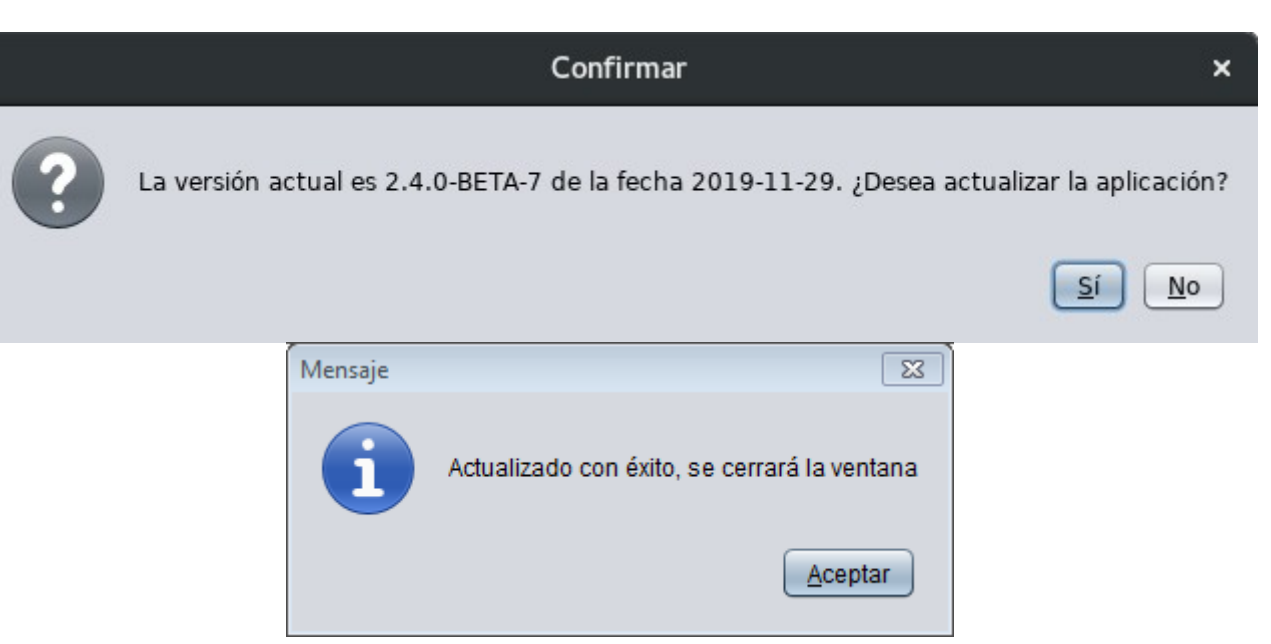

#### 4.1.3 Desinstalación

**Paso 1:** En "*Panel de control*"->"*Programas*"->"*Programas y características*", seleccionar FirmaEC y dar clic en "*Desinstalar*"

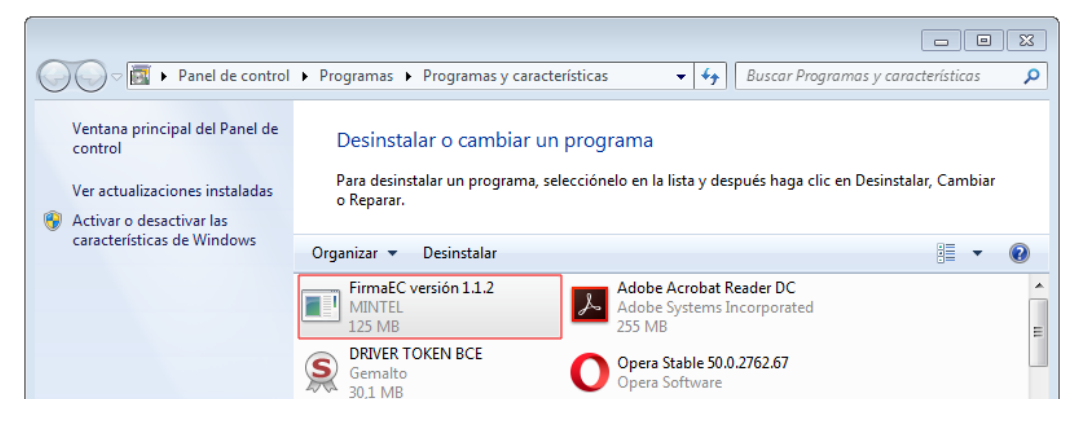

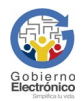

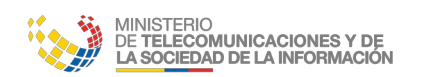

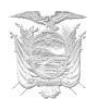

**Paso 2:** FirmaEC pregunta si se desea desinstalar completamente, a lo que damos clic en "*Sí*"

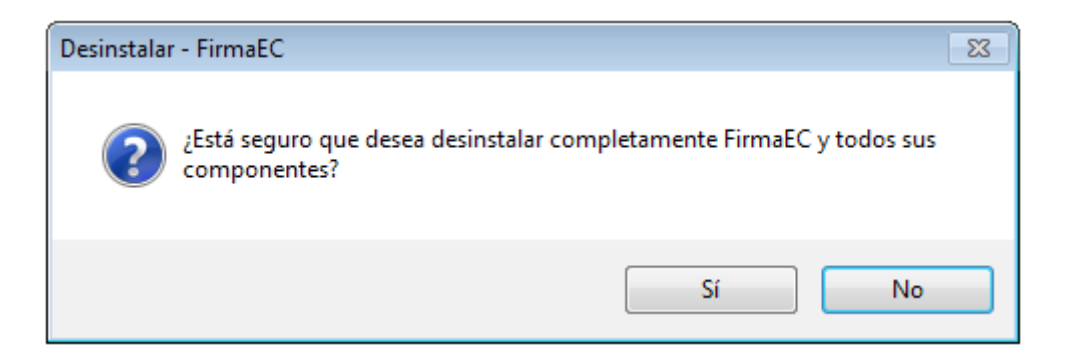

Paso 3: Finalmente, FirmaEC informa que se desinstaló y debemos dar clic en "Aceptar"

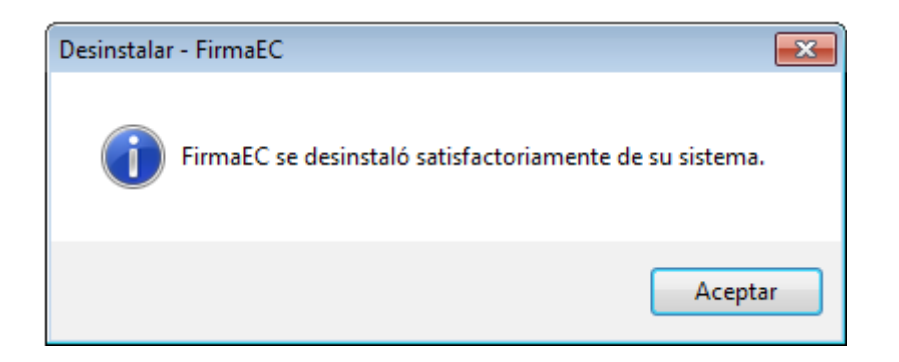

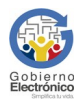

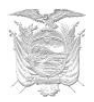

### **4.2 Distribuciones basadas en Debian:**

#### 4.2.1 Instalación

(Ubuntu versión 16.04 en adelante)

Asegurándose que el usuario cuente con permisos de administrador (necesarios para la instalación de paquetes de software), abrir el terminal y colocar el siguiente comando; el mismo que permitirá descargar el paquete instalador, en la carpeta "home" del usuario.

| 32 Bits                                                                  | 64 Bits                                                                    |  |  |  |
|--------------------------------------------------------------------------|----------------------------------------------------------------------------|--|--|--|
| PASO 1                                                                   |                                                                            |  |  |  |
| wget<br>http://www.firmadigital.gob.ec/firmaec/firmaec_i38<br>6.deb      | wget<br>http://www.firmadigital.gob.ec/firmaec/firmaec_am<br>d64.deb       |  |  |  |
| PASO 2                                                                   |                                                                            |  |  |  |
| sudo apt-get install -y ./firmaec_i386.deb && rm -f<br>firmaec_amd64.deb | sudo apt-get install -y ./firmaec_amd64.deb && rm -<br>f firmaec_amd64.deb |  |  |  |

**NOTA IMPORTANTE:** Antes de proceder con la instalación se debe verificar que se encuentre en la carpeta "home" donde fue descargado el instalador en el paso previo.

#### 4.2.2 Actualización

Asegurándose de que el usuario cuente con permisos de administrador, abrir el terminal y colocar el siguiente comando:

sudo firmador --update

#### 4.2.3 Desinstalación

Asegurándose de que el usuario cuente con permisos de administrador, abrir el terminal y colocar el siguiente comando:

sudo apt-get remove -y firmaec\*

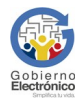

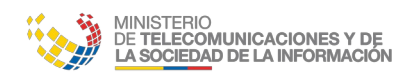

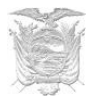

# 4.3 Distribuciones basadas en RPM

#### 4.3.1 Instalación

(Fedora versión 25 en adelante, CentOS versión 7 en adelante y Red Hat Enterprise Linux versión 6 en adelante)

Asegurándose que el usuario cuente con permisos suficientes para instalar paquetes (puede utilizarse el usuario root), abrir el terminal y colocar el siguiente comando; el mismo que permitirá descargar el paquete instalador del portal web correspondiente e instalarlo.

| 32 Bits                                                                            | 64 Bits                                                                              |
|------------------------------------------------------------------------------------|--------------------------------------------------------------------------------------|
| PAS                                                                                | 50 1                                                                                 |
| sudo yum install -y<br>http://www.firmadigital.gob.ec/firmaec/firmaec-<br>i686.rpm | sudo yum install -y<br>http://www.firmadigital.gob.ec/firmaec/firmaec-<br>x86_64.rpm |

#### 4.3.2 Actualización

Asegurándose de que el usuario cuente con permisos de administrador, abrir el terminal y colocar el siguiente comando:

sudo firmador --update

#### 4.3.3 Desinstalación

Asegurándose que el usuario cuente con permisos de administrador, abrir el terminal y colocar el siguiente comando:

sudo dnf remove -y firmaec-\*

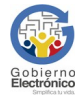

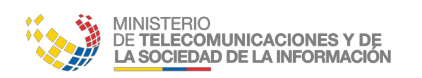

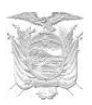

# 4.4 Sistema Operativo MacOS (versiones 10.9 en adelante)

#### 4.4.1 Instalación

Paso 1: Al descargar el instalador, accedemos a la ubicación: https://www.firmadigital.gob.ec/

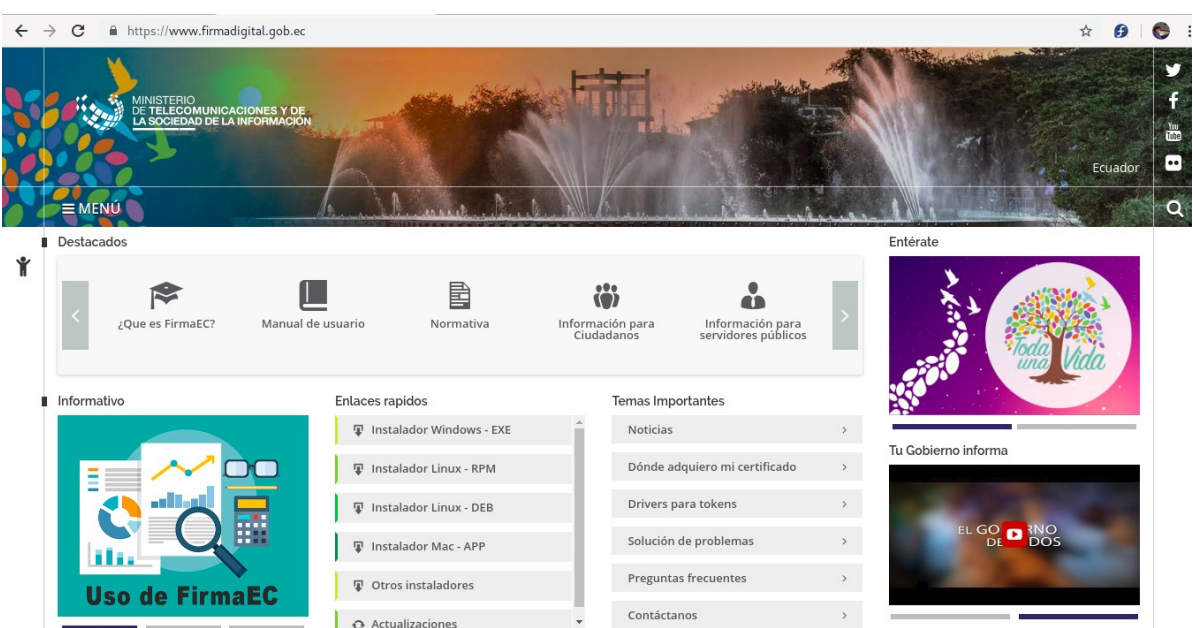

**Paso 2:** El instalador es una imagen de aplicativo, del tipo app, por lo que para instalarlo basta con arrastrar los archivos contenidos en la carpeta FirmaEC a la carpeta Aplicaciones del Finder y la instalación estará completa.

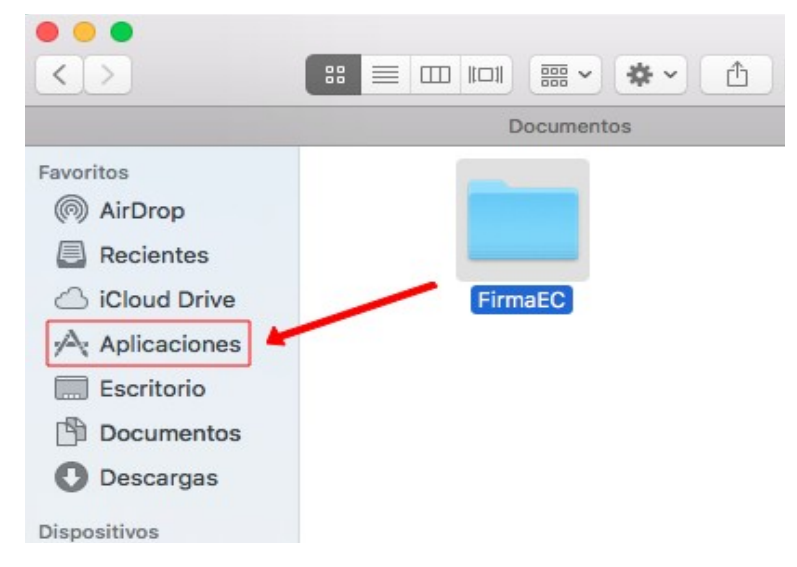

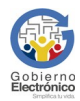

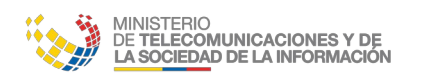

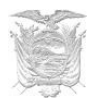

**NOTA IMPORTANTE:** En el caso de obtener el mensaje de que "(...) no puede abrirse porque proviene de un desarrollador no identificado."

(Fuente OSX El Capitan versión 10.11), se deben seguir los siguientes pasos:

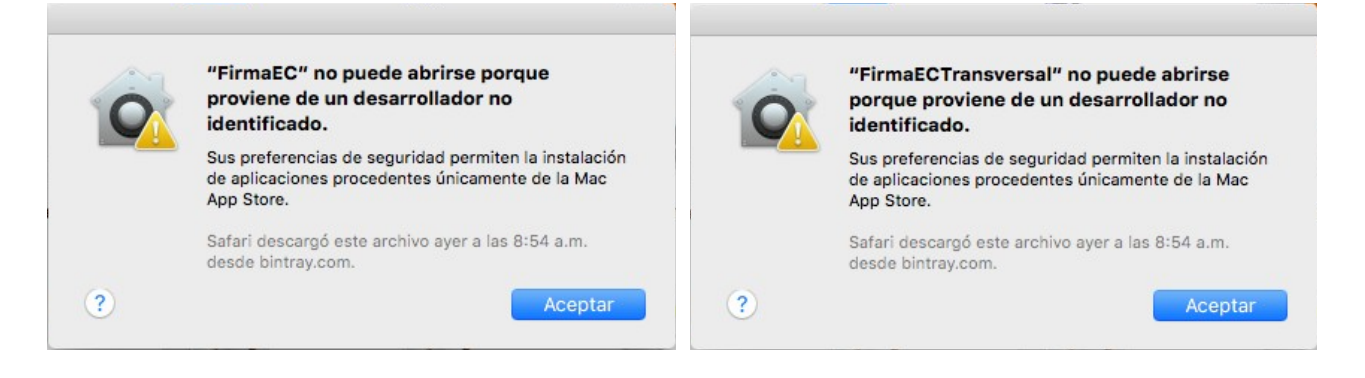

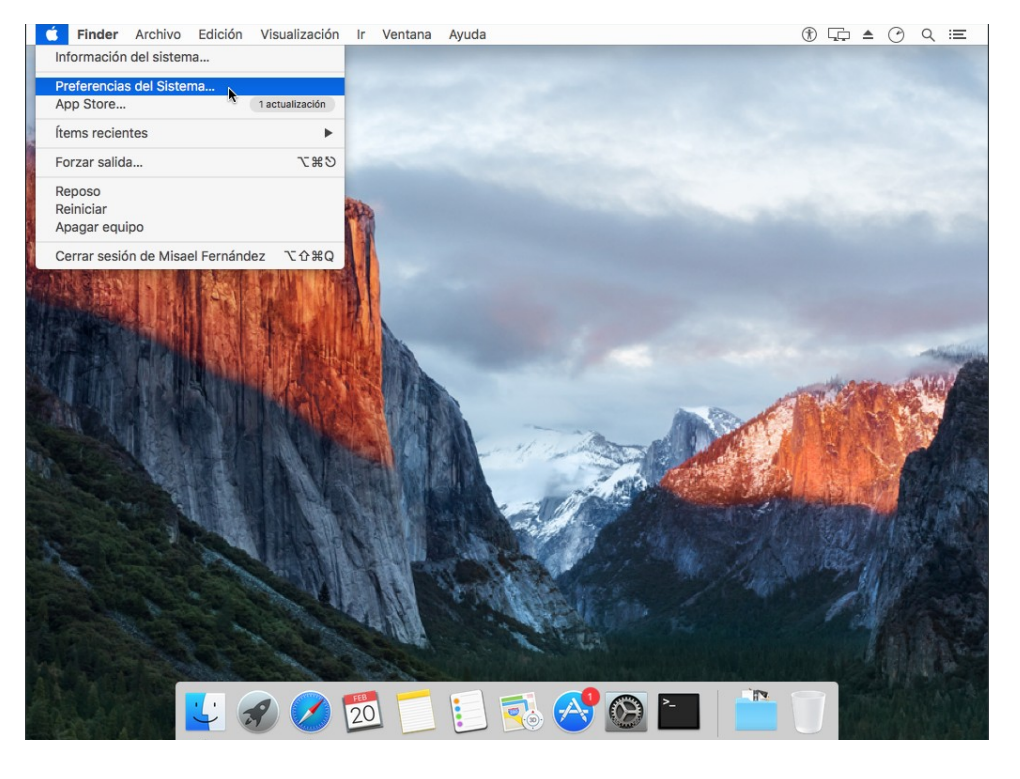

Paso 1: En la esquina superior izquierda del sistema operativo, damos clic en el ícono de manzana y seleccionamos "Preferencias del Sistema"

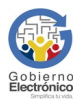

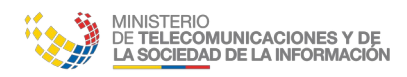

MANUAL USUARIO FIRMAEC V3.0

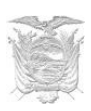

Paso2:Seleccionamoslaopción"Seguridad"y Privacidad"

Paso 3: Damos clic en la parte inferior izquierda de la ventana sobre el candado (ingresando las credenciales de usuario) para seleccionar desde la sección "Permitir aplicaciones descargadas de:", la opción "Cualquier sitio":

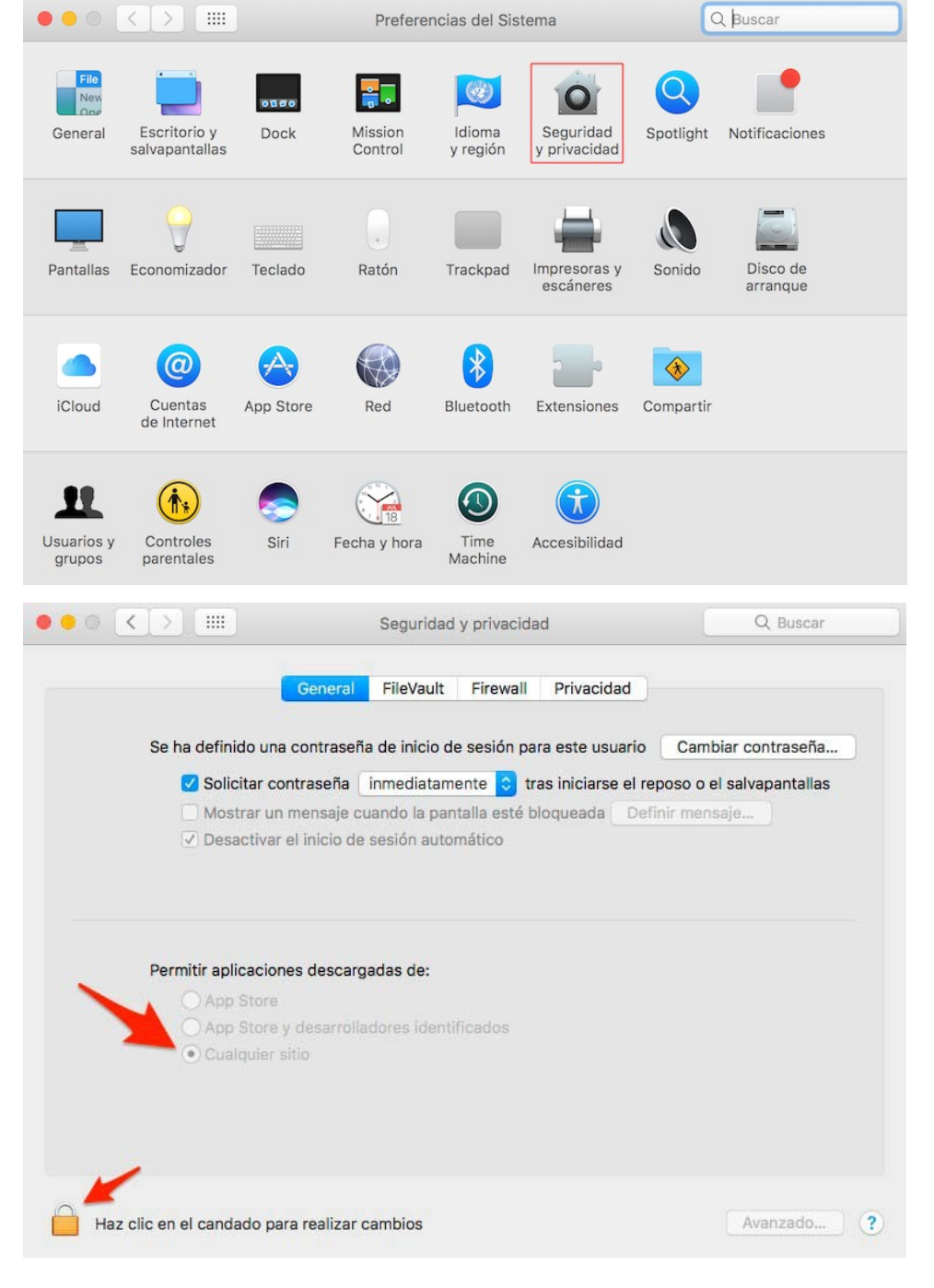

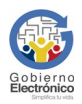

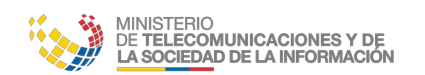

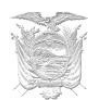

### 4.4.2 Actualización

Asegurándose de que el usuario cuente con permisos de administrador, abrir el terminal y colocar los siguientes comandos:

#### FirmaEC 2.3.0 o superiores

sudo /Applications/FirmaEC/FirmaEC.app/Contents/MacOS/firmador --update

sudo /Applications/FirmaEC/FirmaECTransversal.app/Contents/MacOS/firmaec --update

#### FirmaEC 2.2.0 o anteriores

sudo /Applications/FirmaEC.app/Contents/MacOS/firmador --update

sudo /Applications/FirmaECTransversal.app/Contents/MacOS/firmaec --update

#### 4.4.3 Desinstalación

#### FirmaEC 2.3.0 o superiores

Abrir el Finder y seleccionar Aplicaciones, después seleccionar la carpeta FirmaEC para arrastrarla hacia la papelera

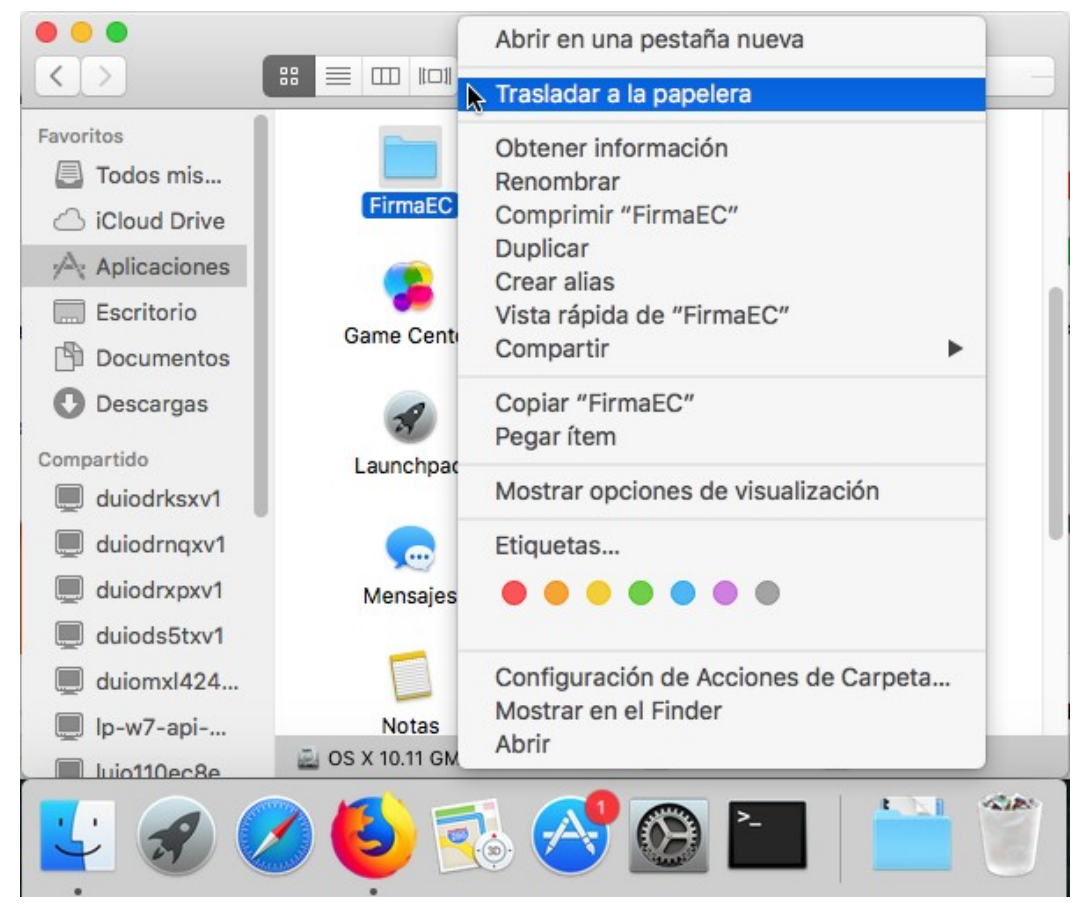

#### FirmaEC 2.2.0 o anteriores

Abrir el Finder y seleccionar Aplicaciones, después seleccionar FirmaEC y FirmaECTransversal

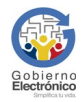

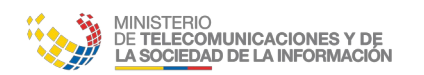

MANUAL USUARIO FIRMAEC V3.0

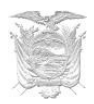

#### para arrastrarlos hacia la papelera

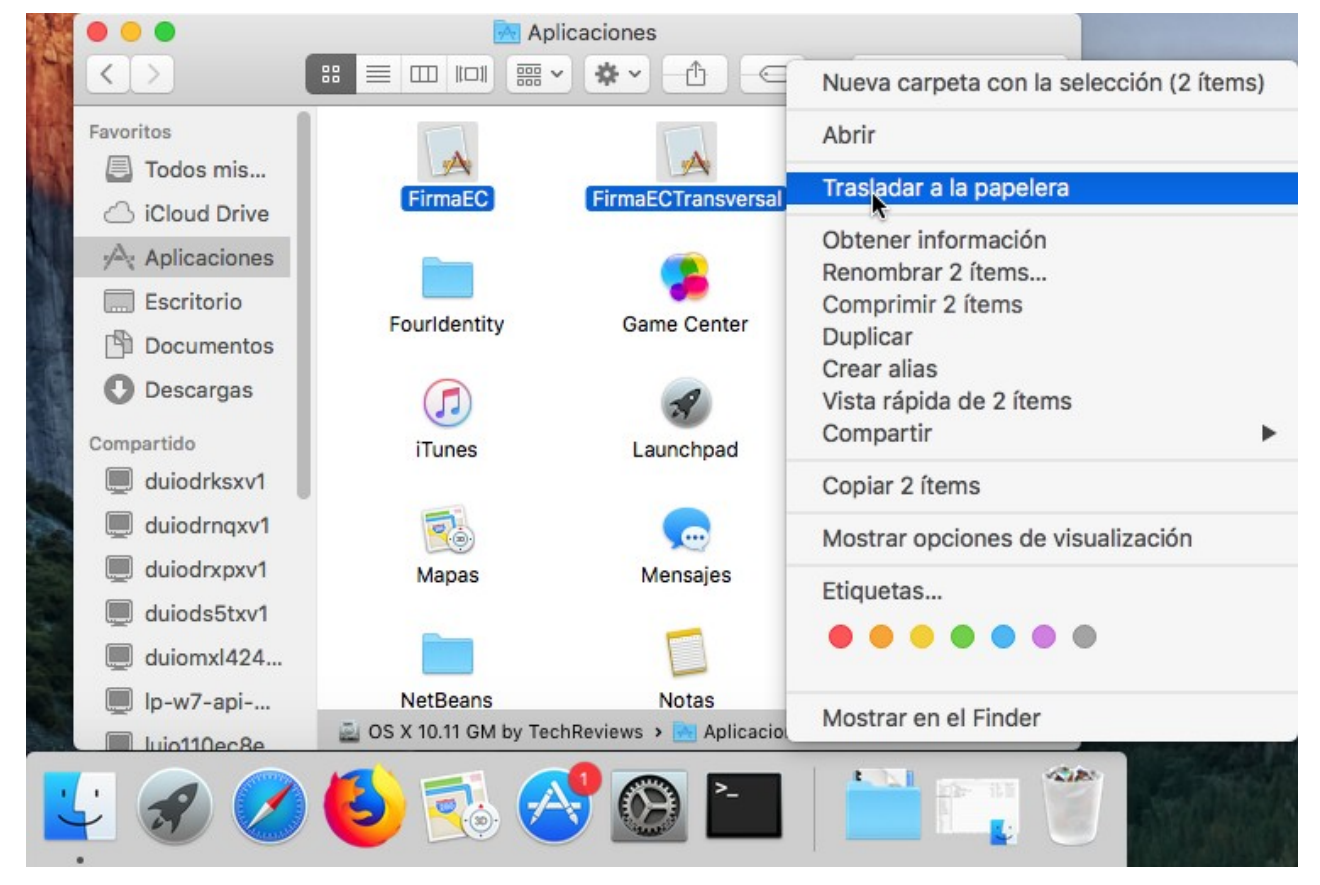

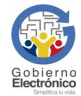

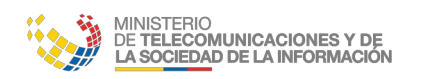

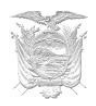

# 5 Guía de Uso FirmaEC

#### **5.1 Proceso para firmar documentos**

FirmaEC es una aplicación que permite firmar digitalmente documentos en varios formatos:

- Documentos generados a través de Microsoft Office (DOCX, XLSX y PPTX) o Libre Office (ODT, ODS y ODP) que soporten firma electrónica.
- Documentos con extensión PDF y XML.

Paso 1: Ejecutar la aplicación de FirmaEC instalada en el punto 3 del presente documento.

|                        | FirmaEC 2.4.0-BETA-7 _ F                                                                                                    | i x  |
|------------------------|----------------------------------------------------------------------------------------------------|------|
|                        | <u>C</u> onfiguración <u>A</u> yuda                                                                                                    |      |
|                        | FIRMAR DOCUMENTO (1) VERIFICAR DOCUMENTO (2) VALIDAR CERTIFICADO (3)                                                                                                    |      |
| a vista                | Certificado en O Archivo O Token<br>Certificado                                                                                                    | inar |
| debe<br>la<br>RMAR     | Contraseña O DOCUMENTO(S) SELECCIONADO(S)                                                                                                    |      |
| D de<br>n, la<br>′a lo | Doble clic sobre el documento para visualizar  Doble clic sobre el documento para visualizar  Firma invisible (sólo para documentos PDF)  Examinar Elimit Eirmar Restab | nar  |

**Paso 2:** En la vista principal, se debe seleccionar la pestaña FIRMAR DOCUMENTO de la aplicación, la cual muestra lo siguiente:

Paso 3: Seleccionamos el tipo de certificado de firma electrónica (Archivo o Token). En caso de tener Archivo, lo buscamos a través del botón "Examinar" е ingresamos la contraseña

|                                | FirmaEC 2.4.0-BETA-7                                                          | x                |
|--------------------------------|-------------------------------------------------------------------------------|------------------|
| <u>C</u> onfiguración <u>A</u> | lyuda                                                                         |                  |
| FIRMAR DOC                     | JMENTO (1) VERIFICAR DOCUMENTO (2) VALIDAR CERTIFICADO (3)                    |                  |
| Certificado en                 | Archivo      Token                                                            |                  |
| Certificado 🕚                  | /home/mfernandez/Firmas/SecurityData/2018/pruebac/PRUEBAC MISAEL VLADIMIR.p12 | <u>E</u> xaminar |
| Contraseña                     | *****                                                                         |                  |

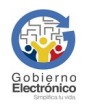

FirmaEC 2.4.0-BETA-7

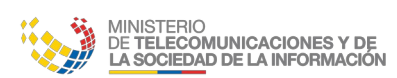

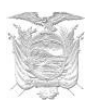

ar

۷

cer

|                                                                          | <u>C</u> onfiguración <u>A</u> yuda                             |                                                   |  |  |  |
|--------------------------------------------------------------------------|-----------------------------------------------------------------|---------------------------------------------------|--|--|--|
|                                                                          | FIRMAR DOCUMENTO (1) VERIFICAR DOCUMENTO (2) VALIDAR CERTIFICAD | <b>)O</b> ( <u>3</u> )                            |  |  |  |
|                                                                          | Certificado en O Archivo O Token                                |                                                   |  |  |  |
| ΝΟΤΑ                                                                     | Contraseña                                                      |                                                   |  |  |  |
| IMPORTANTE                                                               |                                                                 |                                                   |  |  |  |
| La aplicación                                                            | 0 DOCUMENTO(S) SELECCIONADO(S)                                  |                                                   |  |  |  |
| permite seleccionar                                                      | Doble clic sobre el documento para visualizar                   |                                                   |  |  |  |
| y arrastrar<br>documento(s) que<br>serán objeto de<br>firma, ubicándolos |                                                                 |                                                   |  |  |  |
| en la sección                                                            | 🗌 Firma invisible (sólo para documentos PDF)                    | E <u>x</u> aminar E <u>l</u> iminar               |  |  |  |
| seleccionado(s)                                                          |                                                                 | <u>Eirmar</u> <u>R</u> establecer                 |  |  |  |
|                                                                          | test.pdf                                                        | 694,3 kB 18 oct 20                                |  |  |  |
|                                                                          | arias firmas                                                    | 3 elementos n                                     |  |  |  |
|                                                                          | variosFormatos.pdf                                              | ק אות געש אין אין אין אין אין אין אין אין אין אין |  |  |  |

Paso 4: Una vez seleccionado el certificado de firma electrónica, se debe ingresar la contraseña para firmar digitalmente documento(s) previamente seleccionado(s) У luego dar clic en el botón Firmar.

| FIRMAR DOC     |                                                                               |                  |
|----------------|-------------------------------------------------------------------------------|------------------|
| Certificado en | Archivo O Token                                                               |                  |
| Certificado 🕚  | /home/mfernandez/Firmas/SecurityData/2018/pruebac/PRUEBAC MISAEL VLADIMIR.p12 | <u>E</u> xaminar |
| C +            |                                                                               |                  |
| Contrasena     | *****                                                                         |                  |
| •              | 1 DOCUMENTO(S) SELECCIONADO(S)                                                |                  |
| Doble clic sob | pre el documento para visualizar                                              |                  |
|                | andez/Test/test.ndf                                                           |                  |
| /home/mferna   | and a foot company                                                            |                  |
| /home/mferna   | nade recreation                                                               |                  |
| /home/mferna   |                                                                               |                  |
| /home/mferna   |                                                                               |                  |
| /home/mferna   |                                                                               |                  |
| /home/mferna   |                                                                               |                  |

NOTA IMPORTANTE: En caso de ser un documento PDF, seleccionamos el tipo de firma Visible (Estampada en el documento) o Invisible (Sin estampado):

Firma invisible (sólo para documentos PDF)

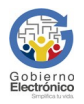

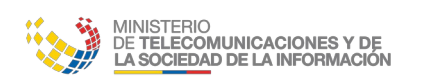

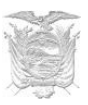

Paso 5: Se abrirá un visualizador del documento, en donde se debe indicar la "Razón de firma" y ubicar en la página previamente seleccionada mediante un clic la posición que se estampará la información en el documento:

|                       | Visualizador PDF para estampado de firma en formato A4                                                                  | ×     |  |  |  |
|-----------------------|----------------------------------------------------------------------------------------------------|-------|--|--|--|
| Razón de firma        | documento elaborado                                                                                                    |       |  |  |  |
| Favor, seleccion      | e con el puntero el lugar donde estampará la firma 🛛 Nº Página 🔢 16 🔹 / 16 🛛 Zoom 🔤 🛊                                   | /100  |  |  |  |
|                       |                                                                                                    | Î     |  |  |  |
|                       | Mitistrio<br>d: Telecomunicaciones y de la<br>Sociedad de la Información MANUAL DE IMPLEMENTACIÓN INSTITUCIONAL FIRMAEC |       |  |  |  |
|                       | =="},                                                                                                    |       |  |  |  |
|                       | {"nombre":"pdf2.pdf","documento":"JVBERi0xLjQKJcOkw7zDtsOfCjIgMCBvYmoKPDwvTGVuZ3RoIDM                                   |       |  |  |  |
|                       | gMCBSL0ZpbHRlci9GbGF0ZURlY29kZT4+CnN0cmVhbQp4nDPQM1Qo5ypUMFAwALJMLU31jBQsTAz1L                                          |       |  |  |  |
|                       | BSKUrnCtRTyuAIVAIcdB3IKZW5kc3RyZWFtCmVuZG9iagoKMyAwIG9iago0MgplbmRvYmoKCjUgMCBvY                                        |       |  |  |  |
|                       | moKPDwKPj4KZW5kb2JqCgo2IDAgb2JqCjw8L0ZvbnQgNSAwIFIKL1Byb2NTZXRbL1BERi9UZXh0XQo+Pg                                       |       |  |  |  |
|                       | plbmRvYmoKCjEgMCBvYmoKPDwvVHlwZS9QYWdlL1BhcmVudCA0IDAgUi9SZXNvdXJjZXMgNiAwIFIvT                                         |       |  |  |  |
|                       | WVkaWFCb3hbMCAwiDU5NSA4NDJdL0dyb3VwPDwvUy9UcmFuc3BhcmVuY3kvQ1MvRGV2aWNlUkd                                              |       |  |  |  |
|                       | CL0kgdHJ1ZT4+L0NvbnRlbnRzIDIgMCBSPj4KZW5kb2JqCgo0IDAgb2JqCjw8L1R5cGUvUGFnZXMKL1Jlc2                                     |       |  |  |  |
|                       | 91cmNlcyA2IDAgUgovTWVkaWFCb3hbIDAgMCA1OTUgODQyIF0KL0tpZHNbIDEgMCBSIF0KL0NvdW50                                          | ¥.    |  |  |  |
| Ruta del<br>documento | /home/mfernandez/Test/test.pdf                                                                                          |       |  |  |  |
|                       | Est                                                                                                    | ampar |  |  |  |

# NOTA IMPORTANTE

J El visualizador PDF permite realizar Zoom a los documentos en un rango del 45% al 100%

| otal: 1                                                                                |  |
|----------------------------------------------------------------------------------------|--|
| Doble clic sobre el documento para visualizar                                          |  |
| C:\Users\SGE\Documents\Control de Calidad\Data\Formato A4 Vertical 5 hopjas-signed.pdf |  |
|                                                                                        |  |
|                                                                                        |  |
|                                                                                        |  |
|                                                                                        |  |
|                                                                                        |  |
|                                                                                        |  |
|                                                                                        |  |
|                                                                                        |  |
|                                                                                        |  |
|                                                                                        |  |
|                                                                                        |  |
|                                                                                        |  |
|                                                                                        |  |
|                                                                                        |  |
|                                                                                        |  |

Paso 7: Se abriráuncuadrodediálogodondesemostrarálosdocumentosquese firmaron.

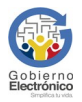

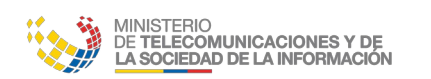

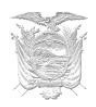

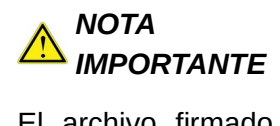

| ΕI                   | archivo firmado   |    |     |  |  |  |
|----------------------|-------------------|----|-----|--|--|--|
| se                   | crea              | en | el  |  |  |  |
| mismo directorio     |                   |    |     |  |  |  |
| donde se             |                   |    |     |  |  |  |
| encuentra el         |                   |    |     |  |  |  |
| do                   | documento         |    |     |  |  |  |
| sel                  | seleccionado, con |    |     |  |  |  |
| el                   | nombi             | e  | del |  |  |  |
| archivo              |                   |    |     |  |  |  |
| seleccionado con     |                   |    |     |  |  |  |
| el sufijo "-signed". |                   |    |     |  |  |  |
|                      |                   |    |     |  |  |  |

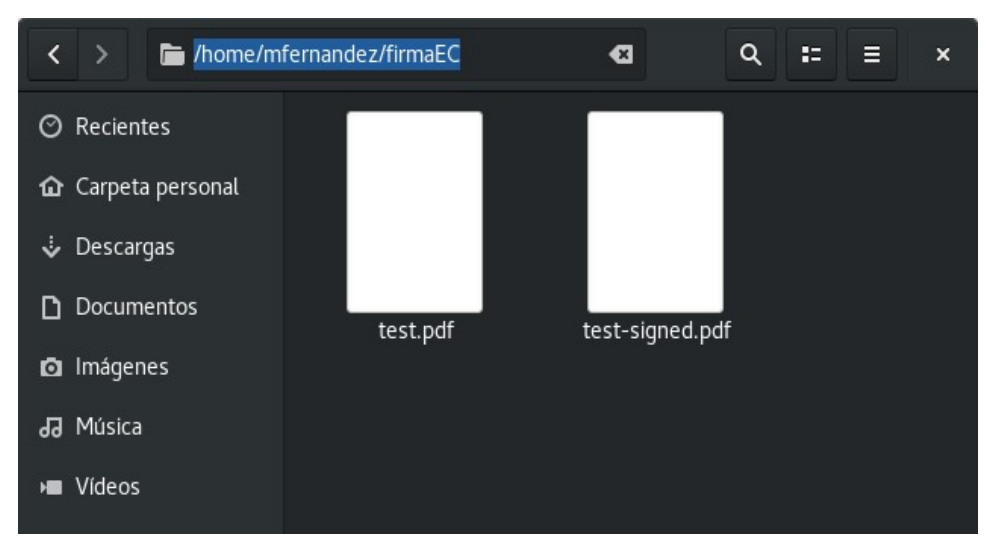

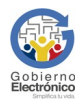

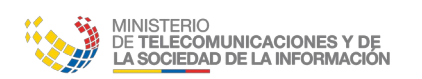

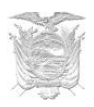

#### 5.2 Proceso para verificar documentos firmados

El único medio de verificar documentos firmados digitalmente, es FirmaEC, debido que presenta información que otras aplicaciones no reconocerían.

No se reconoce la firma electrónica en los siguientes casos:

- Los documentos con formato DOCX, XLSX y PPTX, y modificados con Libre Office. ٠
- Los documentos con formato ODT, ODS y ODP, modificados con Microsoft Office •

Paso 1: Ejecutar la aplicación de FirmaEC instalada en el punto 3 del presente documento.

|                                                                                            |                                     |                          | FirmaEC 2.          | .4.0-BETA-7       |                   | ×                        |
|--------------------------------------------------------------------------------------------|-------------------------------------|--------------------------|---------------------|-------------------|-------------------|--------------------------|
|                                                                                            | <u>C</u> onfiguración <u>A</u> yuda | )                        |                     |                   |                   |                          |
|                                                                                            | FIRMAR DOCUME                       | NTO ( <u>1</u> ) VERIFIC | CAR DOCUMENTO (2)   | VALIDAR CERTIFIC  | CADO ( <u>3</u> ) |                          |
| Paso 2: En la vista                                                                        | Archivo Firmado:                    |                          |                     |                   |                   | <u>E</u> xaminar         |
| principal, se debe                                                                         | R                                   | ESULTADOS DE             | LA VERIFICACIÓN DEL | ARCHIVO FIRMADO   | ELECTRÓNICAME     | NTE                      |
| seleccionar la                                                                             | Cédula                              | Nombres                  | Razón               | Entidad Certifica | Fecha Firmado     | Firma                    |
| pestaña<br>VERIFICAR<br>DOCUMENTO de<br>la aplicación, la<br>cual muestra lo<br>siguiente: |                                     |                          |                     |                   |                   |                          |
|                                                                                            |                                     |                          |                     |                   | Verificar Arc     | hivo <u>R</u> establecer |

Paso 4: Una vez seleccionado el documento а verificar, se da clic

el

con lo cual

el(los) firmante(s).

botón

se

la

de

Archivo,

en

Verificar

presentará

información contenida

| RESULTADOS DE LA VERIFICACIÓN DEL ARCHIVO FIRMADO ELECTRÓNICAMENTE |                                                                                                    |       |                              |                        |         |   |
|--------------------------------------------------------------------|----------------------------------------------------------------------------------------------------|-------|------------------------------|------------------------|---------|---|
| Cédula                                                             | Nombres                                                                                                    | Razón | Entidad Certifica            | Fecha Firmado          | ▼ Firma | 1 |
| 0704604032                                                         | Misael Vladimir<br>Fernandez Correa<br>Especialista de<br>Desarrollo de<br>Servicios de<br>Gobierno<br>Electronico |       | Banco Central del<br>Ecuador | 2017-10-18<br>12:16:08 | Válida  | a |

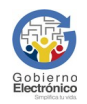

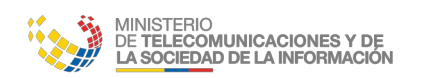

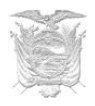

## 5.3 Proceso para validar el certificado de firma electrónica

La funcionalidad permite verificar la información del certificado de firma electrónica así como también la vigencia del mismo.

Paso 1: Ejecutar la aplicación de FirmaEC instalada en el punto 3 del presente documento.

|                                   | FirmaEC 2.4.0-BETA-7                                      | >                                   |
|-----------------------------------|-----------------------------------------------------------|-------------------------------------|
| <u>C</u> onfiguración <u>A</u> yu | da                                                        |                                     |
| FIRMAR DOCUM                      | IENTO (1) VERIFICAR DOCUMENTO (2) VALIDAR CERTIFICADO (3) |                                     |
| Certificado en 🔾                  | Archivo 🔘 Token                                           |                                     |
| Certificado 🚺                     |                                                           | <u>E</u> xaminar                    |
| Contraseña                        |                                                           |                                     |
|                                   | RESULTADOS DE VERIFICACIÓN DE CERTIFICADO ELECTRÓNICO     |                                     |
| Datos del Certific                | ado                                                       |                                     |
|                                   |                                                           |                                     |
|                                   |                                                           |                                     |
|                                   |                                                           |                                     |
|                                   |                                                           |                                     |
|                                   |                                                           |                                     |
|                                   |                                                           |                                     |
|                                   |                                                           | <u>V</u> alidar <u>R</u> establecer |

**Paso 2:** En la vista principal, se debe seleccionar la pestaña VALIDAR CERTIFICADO ELECTRÓNICO de la aplicación, la cual muestra lo siguiente:

Paso 3: Una vez seleccionado el certificado de firma electrónica, se debe ingresar la contraseña y luego dar clic en el botón Validar.

| FirmaEC 2.4.0-BETA-7                                                                      | ×                |
|-------------------------------------------------------------------------------------------|------------------|
| <u>C</u> onfiguración <u>A</u> yuda                                                       |                  |
| FIRMAR DOCUMENTO (1) VERIFICAR DOCUMENTO (2) VALIDAR CERTIFICADO (3)                      |                  |
| Certificado en 💿 Archivo 🔾 Token                                                          |                  |
| Certificado (home/mfernandez/Firmas/SecurityData/2018/pruebac/PRUEBAC MISAEL VLADIMIR.p12 | <u>E</u> xaminar |
| Contraseña ****                                                                           |                  |

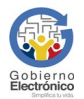

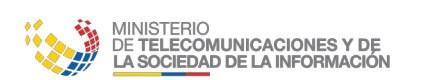

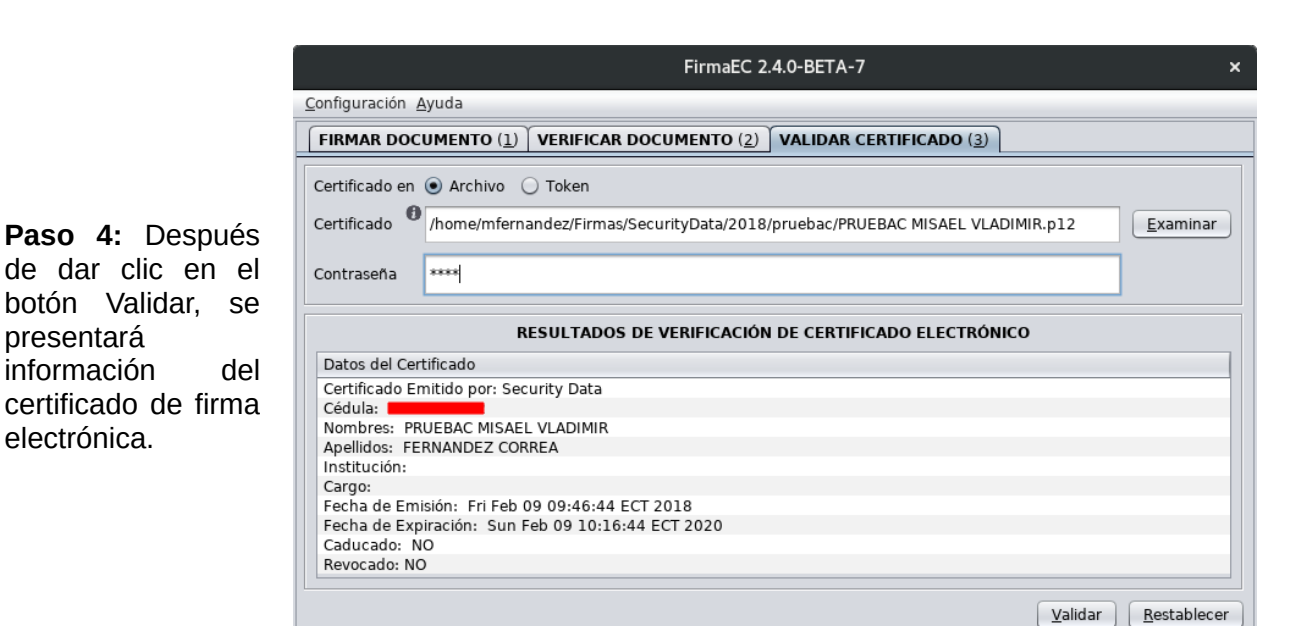

#### 5.4 Configurar ruta automática de certificado de firma electrónica en archivo

Paso 1. En caso de tener Archivo, dar clic en el menú "Configuración", seleccionar el submenú "Panel de Configuración"

presentará

información

electrónica.

| <u>C</u> onfiguración  | <u>A</u> yuda |  |  |  |
|------------------------|---------------|--|--|--|
| Panel de Configuración |               |  |  |  |
| Actualizar             |               |  |  |  |

Paso 2. Buscamos a través del botón "Examinar" el archivo P12 V luego dar clic en el botón "Salir"

|                             | Panel de Configuración 🤉                     | × |
|-----------------------------|----------------------------------------------|---|
| Ubicación de<br>Certificado | /home/mfernandez/PRUEBAC MISAEL VLADIMIR.p12 | ] |
|                             | Examinar Restablecer                         | ) |
|                             | Salir                                        | ) |

#### 5.5 Proceso para revisar logs de FirmaEC

Genera un fichero que registra secuencialmente todos los acontecimientos (eventos o acciones) que afectan a FirmaEC dejando una evidencia del comportamiento del software.

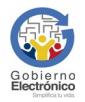

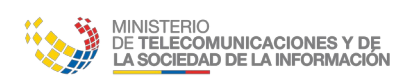

MANUAL USUARIO FIRMAEC V3.0

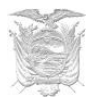

Paso 1. En el menú "Ayuda", seleccionar el submenú "Acerca de"

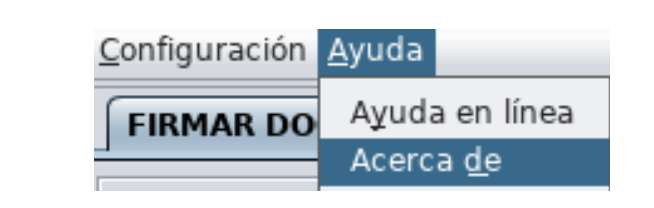

|                                                                               | Acerca de FirmaEC                                                                                                    | × |
|-------------------------------------------------------------------------------|----------------------------------------------------------------------------------------------------|---|
| <b>Paso 2.</b> Dar clic en<br>la ruta que indica<br>"Registro del<br>sistema" | FirmaEC - Firma Electrónica Ecuador<br>Sistema desarrollado por:<br>Subsecretaría de Gobierno Electrónico<br>Ministerio de Telecomunicaciones y Sociedad de la Información<br><u>https://www.telecomunicaciones.gob.ec</u><br>Versión: 2.4.0-BETA-7 - 2019-11-29<br>Registro del sistema: <u>/home/mfernandez/firmadigital.log</u> |   |
|                                                                               |                                                                                                    |   |

Se abrirá a través de un editor de texto, permitiendo visualizar el log

| Abrir 👻 🗗                                                    | firmadigital.log                                                                                                    | Guardar            | =     | ×      |
|--------------------------------------------------------------|----------------------------------------------------------------------------------------------------|--------------------|-------|--------|
| dic 03, 2019<br>INFORMACIÓN:<br>dic 03, 2019<br>INFORMACIÓN: | <pre>11:09:37 AM ec.gob.firmadigital.cliente.Main main<br/>Firmador: 2.4.0-BETA-7 JRE: 1.8.0 212 Sistema Operativo: LIN<br/>11:09:37 AM ec.gob.firmadigital.cliente.Cliente <init><br/>firmace://pruebas/firmar?</init></pre> | UX                 |       |        |
| token=eyJhbG<br>_yyp-                                        | ciOiJIUzUxMiJ9.eyJjZWR1bGEiOiIwNzA0NjA0MDMyIiwic2lzdGVtYSI6In                                                                                                    | BydWViYXMiL        | CJpZH | MiOi]  |
| GDIMqKUZt6B0<br>dic 03, 2019<br>ADVERTENCIA:                 | SejNANMX8BhIKjpVj MEZu5U35g&tipo_certificado=2&llx=260&lly=91<br>11:09:37 AM ec.gob.firmadigital.cliente.Cliente <init><br/>No se incluye el uuid</init>                                                                      | &estampado≕        | QR&ra | azon=f |
| dic 03, 2019<br>INFORMACIÓN:                                 | 11:09:37 AM ec.gob.firmadigital.cliente.utils.PropertiesUtil:<br>Base directory: /home/mfernandez                                                                                                    | s loadLastC        | onfio | )      |
| dic 03, 2019<br>INFORMACIÓN:                                 | 11:09:37 AM ec.gob.firmadigital.cliente.utils.PropertiesUtil<br>Base directory: /home/mfernandez                                                                                                    | s loadLastC        | onfiq | 9      |
| dic 03, 2019<br>INFORMACIÓN:                                 | 11:09:44 AM ec.gob.firmadigital.cliente.FirmaDigitalWorker basize=8465251                                                                                                    | ajarDocumen        | tos   |        |
| dic 03, 2019<br>INFORMACIÓN:                                 | 11:09:55 AM ec.gob.firmadigital.cliente.FirmaDigitalWorker f.<br>Firmando documentos                                                                                                    | irmarDocume        | ntos  |        |
| dic 03, 2019<br>INFORMACIÓN:                                 | 11:09:55 AM ec.gob.firmadigital.cliente.FirmaDigitalWorker f.<br>fechaHora=2019-12-03T11:09:43.711-05:00                                                                                                    | irmarDocume        | ntos  |        |
| dic 03, 2019<br>INFORMACIÓN:                                 | 11:09:57 AM ec.gob.firmadigital.cliente.FirmaDigitalWorker d<br>cedula=0704604032                                                                                                    | oInBackgrou        | nd    |        |
| dic 03, 2019<br>INFORMACIÓN:                                 | 11:09:57 AM ec.gob.firmadigital.cliente.FirmaDigitalWorker a<br>actualizarDocumentos                                                                                                    | ctualizarDo        | cumer | itos   |
| dic 03, 2019<br>INFORMACIÓN:                                 | 11:11:37 AM ec.gob.firmadigital.cliente.FirmaDigitalWorker d<br>Saliendo!                                                                                                    | one                |       |        |
| dic 09, 2019<br>INFORMACIÓN:                                 | 1:46:47 PM ec.gob.firmadigital.firmador.Main main<br>Firmador: 2.4.0-BETA-7 JRE: 1.8.0_161 Sistema Operativo: LIN                                                                                                    | ux                 |       |        |
| dic 09, 2019<br>INFORMACIÓN:<br>dic 09, 2019<br>INFORMACIÓN: | 1:46:49 PM ec.gob.firmadigital.utīls.PropertiesUtils loadLas<br>Base directory: /home/mfernandez<br>1:46:49 PM ec.gob.firmadigital.utils.PropertiesUtils loadLas<br>Base directory: /home/mfernandez                          | tConfig<br>tConfig |       |        |
|                                                              | Texto plano 👻 Anchura del tabulador: 8 👻 🛛 Li                                                                                                    | n 11, Col 63       |       | INS    |

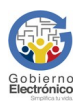

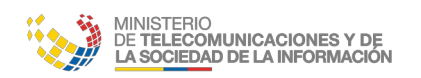

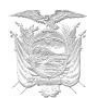

### **5.6 Casos Especiales.**

#### 5.6.1 Documentos con orientación mixta.

Si dentro de la selección múltiple de los documentos a firmar se eligió documentos con diferente orientación (Horizontal y Vertical), se tomará como referencia el documento que aparezca en el "Visualizador PDF" la firma se estampará en la coordenada y número de página mostrado por el visualizador.

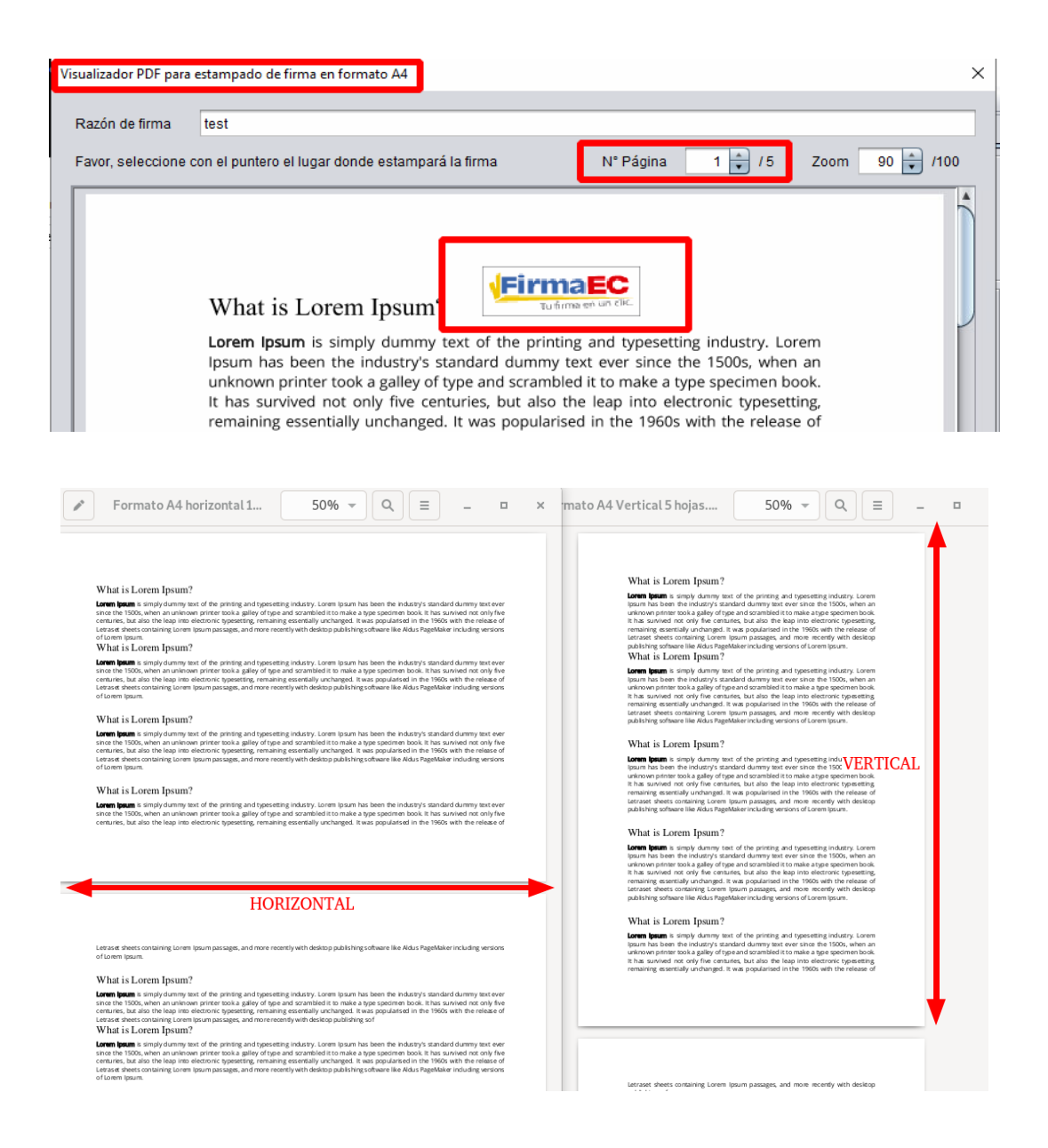

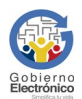

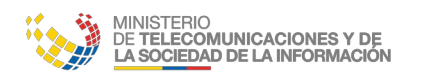

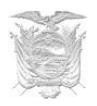

#### 5.6.2 Documentos con múltiple tamaño.

Si dentro de la selección múltiple de los documentos a firmar se eligió documentos con diferente tamaño (A4, A5, A6), se tomará como referencia el documento que aparezca en el "Visualizador PDF" la firma se estampará en la coordenada y número de página mostrado por el visualizador.

| 1                                                                                                    | A6 Orientacion mixta document.pdf                                                                                                    | 75,5% <del>-</del> Q                                                                                                    | ≡ - | ٥           | ×         |
|----------------------------------------------------------------------------------------------------|----------------------------------------------------------------------------------------------------|----------------------------------------------------------------------------------------------------|-----|-------------|-----------|
|                                                                                                    | The standard Lorem Ipsum passage, used since the<br>1500s<br>"Lorem ipsum dolor sit amet, consectetur adipiscing elit,<br>sed do eiusmod tempor incididunt ut labore et dolore<br>magna aliqua. Ut enim ad minim veniam, qu's nostrud<br>exercitation ullamco laboris nisi ut aliquip ex ea<br>commodo consequat. Duis aute irure dolor in                                                                                                    | TAMAÑO A6                                                                                                    | -   |             |           |
| reprehenderit in voluptate v<br>officia deservant moliit anim<br>Section 1.10.32 of "de Finibu<br>"Sed ut perspiciatis unde om<br>illo inventore veritatis et qua<br>aut fugit, sed quia consequu<br>dolor sit amet, consectetur,<br>voluptatem. Ut enim ad m<br>consequatur? Quis autem ve<br>fugiat quo voluptas nulla par | velit esse cilium dolore eu fugiat nulla pariatur. Excepteur sint occaecat cupidatat r<br>d est laborum."<br><b>s Bonorum et Malorum", written by Cicero in 45 BC</b><br>nnis iste natus error sit voluptatem accusantium doloremque laudantium, totam ren<br>si archtecto beatae vitae dicta sunt explicabo. Nemo enim ipsam voluptatem quia<br>nutur magri dolorse eos qui ratione voluptatem sequi nesciunt. Neque porro quisqua<br>adipisci velit, sed quia non numquam eius modi tempora incidunt ut laborie et do<br>nima veniam, quis nostrum exercitationem ullam corporis suscipit laboriosam, r<br>iatur?" | ion proident, sunt in culpa qui<br>n aperiam, eaque ipsa quae ab<br>oluptas sit aspernatur aut odit<br>m est qui dolorem ipsum qui<br>lore magnam aliquam quaerat<br>nisi ut aliquid ex ea commodi<br>atur, vel illum qui dolorem eum | TAN | <u>IAÑO</u> | <u>A4</u> |
| 1914 translation by H. Rackh                                                                                                    | am                                                                                                    |                                                                                                    |     |             |           |

#### 6. Validez legal

Mediante la Ley de comercio electrónico, firmas electrónicas y mensajes de datos Ley No. 2002-67, publicada en Registro Oficial 557-S el 17 de abril de 2002, en su articulo 14 define: "Efectos de la firma electrónica.- La firma electrónica tendrá igual validez y se le reconocerán los mismos efectos jurídicos que a una firma manuscrita en relación con los datos consignados en documentos escritos, y será admitida como prueba en juicio."

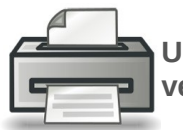

Un documento digital cuando es impreso, su firma electrónica no puede ser verificada.

La aplicación encargada de validar un documento firmado electrónicamente es FirmaEC.

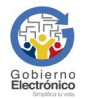

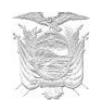

# 7. Guía de Uso FirmaEC en sistemas transversales

MINISTERIO DE **TELECOMUNICACIONES Y DE** LA SOCIEDAD DE LA INFORMACIÓN

FirmaEC incluye el servicio para recibir documentos desde sistemas requirentes como Gestión Documental QUIPUX de la Subsecretaría de Gobierno Electrónico, Revit Defunciones de la Dirección General de Registro Civil, Identificación y Cedulación, entre otros sistemas.

#### 7.1 Proceso para firmar documentos en sistemas requirentes

Paso 1: Los sistemas que implementan FirmaEC en sistemas transversales, al momento de procesar la firma digital dependiendo del navegador, se muestra lo siguiente:

|                                                                                                    | Iniciar aplicación                                                                                                    |  |
|----------------------------------------------------------------------------------------------------|----------------------------------------------------------------------------------------------------|--|
|                                                                                                    | Este enlace debe ser abierto con una aplicación.<br>Enviar a:                                                                   |  |
|                                                                                                    | FirmaECTransversal                                                                                                    |  |
| Mozilla Firefox                                                                                                    | Elegir una aplicación <u>E</u> legir                                                                                            |  |
| Se debe seleccionar la opción<br>"Recordar mi elección para los<br>enlaces firmaec." y clic en el<br>botón "Aceptar" | Recordar mi elección para los enlaces firmaec.                                                                                  |  |
| Google Chrome                                                                                                    |                                                                                                    |  |
| Se debe seleccionar la opción<br>"Abrir siempre este tipo de                                                         | e seleccionar la opción<br>siempre este tipo de<br>an la opción de Abrir siempre este tipo de enlaces en la aplicación asociada |  |

Abrir URL:My custom p...col handler 01

enlaces

handler 01"

en

la

asociada" y dar clic en el botón

"Abrir URL: My custom p...ol

aplicación

Cancelar

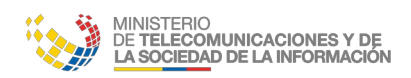

Internet Explorer

Se debe desmarcar la opción "Preguntar siempre antes de abrir este tipo de dirección" y dar clic en el botón "Permitir"

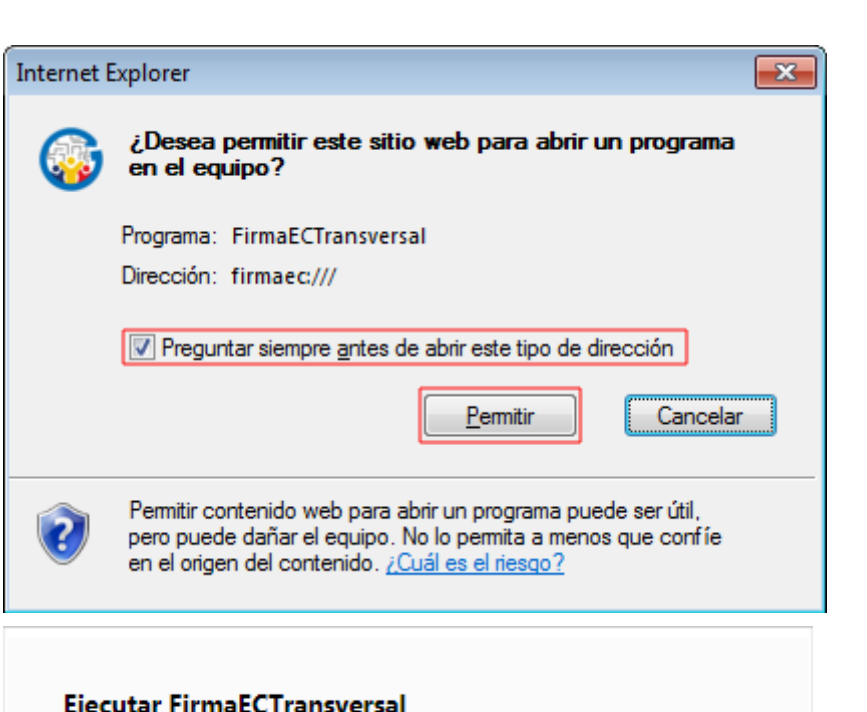

#### Opera

Se debe seleccionar la opción "Abrir siempre los enlaces firmaec:" y dar clic en el botón "Permitir"

| -,                             |                    |      |          |      |
|--------------------------------|--------------------|------|----------|------|
| ¿Quieres ejecutar<br>petición? | FirmaECTransversal | para | procesar | esta |

MANUAL USUARIO FIRMAEC V3.0

Abrir siempre los enlaces firmaec:

 Permitir
 Denegar

 Denegar
 Denegar

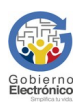

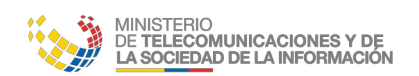

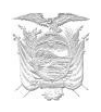

**Paso 2:** Dependiendo del tipo de certificado seleccionado en el sistema requirente, desplegará 2 posibles ventanas:

#### Archivo

Cuando el usuario tiene el certificado de firma electrónica en archivo que generalmente se emite en extensión P12.

| 列 FirmaEC       |                                    |          | × |
|-----------------|------------------------------------|----------|---|
| Seleccione el a | archivo que contiene el certificad | 0        |   |
| Archivo:        |                                    | Examinar |   |
| Contraseña:     |                                    | Firmar   |   |
|                 |                                    |          | 0 |

| 🧐 FirmaEC     |                                       |          | × |
|---------------|---------------------------------------|----------|---|
| Seleccione el | archivo que contiene el certifica     | ado      |   |
| Archivo:      | fernandez_correa+27112017+6n=0028.p12 | Examinar |   |
| Contraseña:   | •••••                                 | Firmar   |   |
|               | Firmando                              |          |   |
|               |                                       |          | Ð |
|               |                                       |          |   |

Después de dar clic en el botón "*Examinar*" y seleccionar el archivo emitido por la entidad de certificación e ingresado la contraseña, se procede a realizar la firma del (los) documento(s)

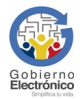

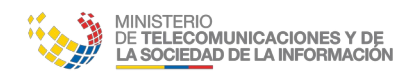

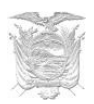

#### Token

Cuando el usuario tiene el certificado de firma electrónica almacenado en un dispositivo criptográfico USB.

| 🖅 FirmaEC                                |        | 23 |
|------------------------------------------|--------|----|
| Por favor conecte su token para comenzar |        |    |
|                                          | Firmar |    |
|                                          |        | Ð  |

Después de dar clic en el botón "*Firmar*", se presentará una ventana externa (dependiendo del driver previamente instalado y el token conectado al equipo) donde se debe ingresar la contraseña, para proceder a realizar la firma del (los) documento(s)

| 😚 FirmaEC                             |                                                                                  |                            |
|---------------------------------------|----------------------------------------------------------------------------------|----------------------------|
| Por favor conecte s                   | su token para comenzar                                                           |                            |
|                                       | Fi <mark>rmando</mark>                                                           | Firmar                     |
| S Inicio de sesión del dispositiv     | D                                                                                | <b>×</b>                   |
|                                       | odigo postal: 170409<br>asilia postal: 339<br>BX: (593) 2 393 8600 - (593) 4 372 | 9 <b>y Briceño</b><br>9470 |
| Ingresar la Contraseña del dispositiv | 10                                                                               |                            |
| Nombre del dispositivo:               | My Token                                                                         |                            |
| Contraseña del dispositivo:           | •••••                                                                            |                            |
|                                       | Idioma actual: ES                                                                | S                          |
|                                       |                                                                                  | OK Cancel                  |

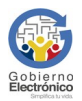

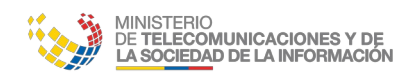

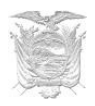

# 8. Registro de actualizaciones

FirmaEC se mantiene en constante evolución, puede conocer el registro de las últimas actualizaciones en:

https://www.firmadigital.gob.ec/registro-de-cambios-de-firmaecchangelog/

# 9. Soporte

Si presenta inconvenientes al momento de utilizar FirmaEC, envíe un correo electrónico a: <u>servicios@gobiernoelectronico.gob.ec</u>.

La recepción de solicitudes se recibe a través de correo electrónico las 24 horas del día y la atención es en horario del MINTEL, desde las 08H00 hasta las 17H30 de lunes a viernes.

### **10. Teclas rápidas**

| Teclas  | Acción                                                                                    |
|---------|-------------------------------------------------------------------------------------------|
| Ait + 1 | Muestra el contenido de la pestaña "Firmar documento".                                    |
| Ait + 2 | Muestra el contenido de la pestaña "Verificar Documento".                                 |
| Ait + 3 | Muestra el contenido de la pestaña "Validar Certificado".                                 |
| Ait + C | Despliega los submenús del menú "Configuración".                                          |
| Ait + P | Muestra la ventana "Panel de Configuración".                                              |
| Ait + Z | Muestra la ventana "Actualizar".                                                          |
| Ait + A | Despliega los submenús del menú "Ayuda".                                                  |
| Ait + Y | Dirige a la pagina de https://www.firmadigital.gob.ec/                                    |
| Ait + D | Muestra la ventana "Acerca de FirmaEC".                                                   |
| Ait + E | Abre el explorador para buscar el certificado a utilizar.                                 |
| Ait + X | Abre el explorador para buscar y seleccionar los<br>documentos que se firmarán.           |
| Ait + L | Elimina todos los documentos seleccionados para firmar.                                   |
| Ait + F | Muestra el previsualizador de PDF para estampado de<br>firma.                             |
| Ait + A | Estampa la firma electrónica en el documento.                                             |
| Ait + R | Restablece los valores por default, limpia todos los<br>controles de la pantalla FirmaEC. |

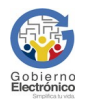

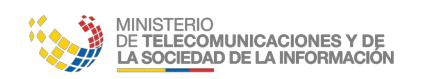

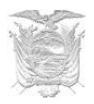

# 11. Errores comunes

A continuación se muestras posibles inconvenientes en FirmaEC al ejecutar acciones:

### 11.1 "Error al actualizar: C:\Program Files\FirmaEC\firmador-jar-with-dependenciesjar (Acceso denegado)" (Sistema Operativo Windows)

Asegurándose de dar clic derecho sobre el ícono de FirmaEC, seleccionamos "Ejecutar como Administrador", al abrir la aplicación damos clic en "Ayuda" y luego en "Actualizar"

Error

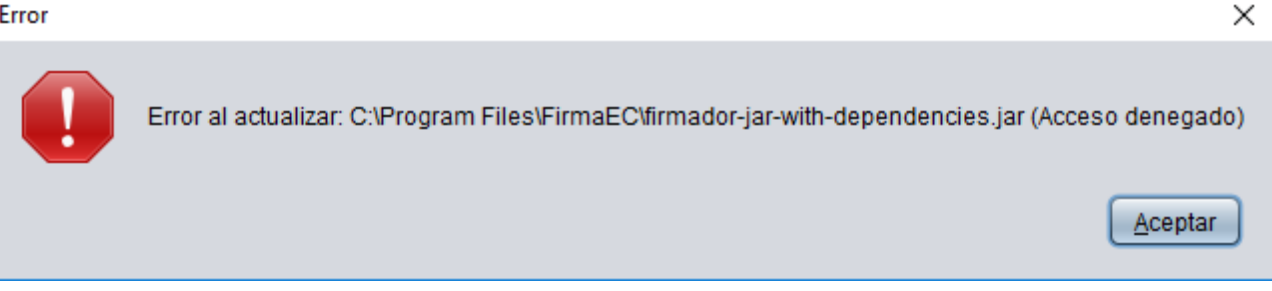

#### 11.2 Problemas con firma visible (Equipo Mac en versión 2.2.0 o anteriores)

Al momento de firmar con FirmaEC en equipo Mac, por restricciones del fabricante no permite estampar la firma electrónica en el documento. Por lo que se debe elegir la opción "Firma Invisible" después de empezar el proceso de firmado del documento.

La firma invisible tiene el mismo valor jurídico que una firma visible, debido que todo documento firmado electrónicamente, se puede verificar la información del firmante si no es impreso.

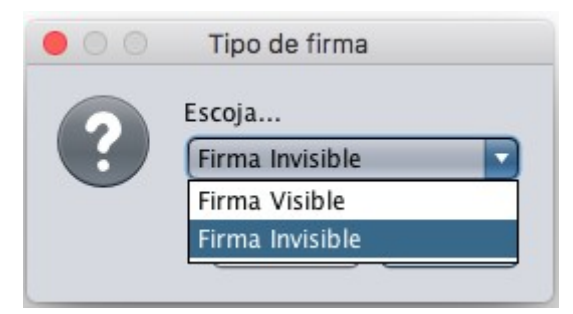

#### **11.3 No reconoce token (Todos los sistemas operativos)**

Se debe considerar que el token se lo puede utilizar, siempre y cuando el driver (dependiendo del modelo del token) se encuentre instalado en el equipo local del usuario y dicho software pueda reconocer la información del certificado de firma electrónica que se encuentra en el token.

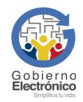

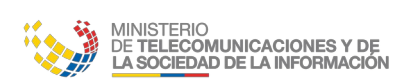

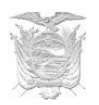

# **12. Glosario de términos**

| MINTEL                                                                                                    | Ministerio de Telecomunicaciones y de la Sociedad de la Información.                                                                                                    |  |
|----------------------------------------------------------------------------------------------------|----------------------------------------------------------------------------------------------------|--|
| SEGE                                                                                                    | Subsecretaría de Estado - Gobierno Electrónico.                                                                                                    |  |
| ARCOTEL                                                                                                    | Agencia de Regulación y Control de las Telecomunicaciones.                                                                                                    |  |
| FIRMA<br>ELECTRÓNICA Son los datos en forma electrónica consignados en un mensaje de da<br>para identificar al titular de la firma en relación con el mensaje de dat<br>indicar que el titular de la firma aprueba y reconoce la información contr<br>en el mensaje de datos. |                                                                                                    |  |
| CERTIFICADO<br>DE FIRMA<br>ELECTRÓNICA                                                                                                    | RTIFICADO<br>FIRMAEs el mensaje de datos que certifica la vinculación de una firma electrónic<br>con una persona determinada, a través de un proceso de comprobación que<br>CCTRÓNICAECTRÓNICAconfirma su identidad.                                  |  |
| ENTIDAD<br>CERTIFICADORA                                                                                                    | <b>Entidades de certificación de información</b> Son las empresas unipersonales o personas jurídicas que emiten certificados de firma electrónica y pueden prestar otros servicios relacionados con la firma electrónica, autorizadas por el ARCOTEL. |  |
| TOKEN                                                                                                    | Dispositivo electrónico utilizado por el emisor de un documento para crear mensajes de datos o una firma electrónica.                                                                                                    |  |
| DRIVER                                                                                                    | Software que permite al equipo reconocer el token.                                                                                                    |  |
| 0                                                                                                    | El campo o área identificado con este símbolo permite arrastrar el o los documentos (Drag & Drop).                                                                                                    |  |

### Firmas de responsabilidad

Elaborado Por:

Elaborado Por:

Ing. Diego Fernando Simbaña Cóndor

#### Analista de Procesos de Datos

Revisado Por:

Ing. Misael Vladimir Fernández Correa Especialista de Desarrollo de Servicios de Gobierno Electrónico

Aprobado Por:

Ing. Pablo Javier Veintimilla Vargas Director Nacional - Provisión de Servicios Electrónicos Ing. Oscar Fernando Correa Andrade Subsecretaría de Estado - Gobierno Electrónico

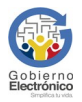